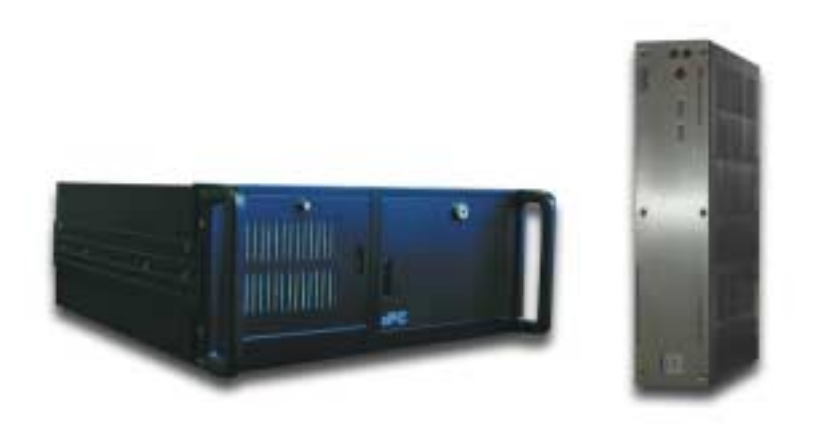

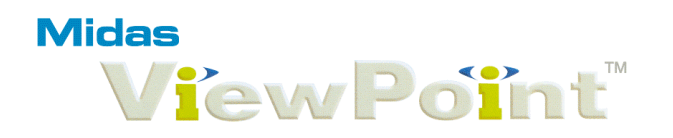

## Media System

# System Manual – for Users & Developers

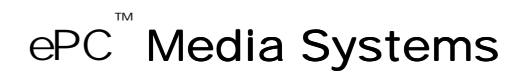

# Released: 03/2006 preliminary Software Version 3.02 - Hardware version 1.20

Mides plug and play media systems

#### PRELIMINARY

#### Legal Notice

This publication is copyright and all rights reserved worldwide by Sentel Advance s.l./rcc. No part of this document may be reproduced or copied using any means including electronic without the written permission of Sentel. The information contained in this document is believed to be accurate, however, Sentel accepts no responsibility for any errors or omissions or any related damages arising from such.

#### Trademarks

ePC, "ePC – the embedded PC", "plug and play display", Midas, ViewPoint, Maxum, Maximedia, AVC, AutoPA, DirectPA, *freeform*, and Maximedia, POI, PIMS are trademarks of Sentel. All other trademarks acknowledged.

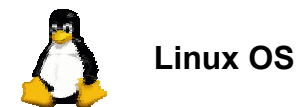

## Table of Contents

| MIDAS VIEWPOINT™                                                   | 1  |
|--------------------------------------------------------------------|----|
| EPC EMEDIA SYSTEM™                                                 | 1  |
| SYSTEM MANUAL                                                      | 1  |
| OVERVIEW                                                           | 5  |
| INTRODUCTION                                                       | 7  |
| HOW TO USE MIDAS VIEWPOINT                                         | 9  |
| INTRODUCTION                                                       |    |
| STARTING UP – INTRODUCING VIEWPOINT'S INTERFACE AND BASIC FEATURES |    |
| ON-SCREEN EDITING                                                  |    |
| BASIC DISPLAY FORM DESIGN                                          | 17 |
| FINDING AND ACCESSING OBJECTS                                      |    |
| Advanced Object Properties                                         |    |
| INTERACTIVE DISPLAYS                                               |    |
| BUTTON COMMAND LIST                                                |    |
|                                                                    |    |
| VIDEO OVERLAY OVERVIEW – REAL-TIME VIDEO MIXING                    |    |
|                                                                    | 34 |
|                                                                    |    |
| FIGURE 2 – DISPLAY OBJECT EDITOR                                   |    |
| FIGURE 3 – DISPLAY OBJECT ADVANCED SETTINGS                        |    |
| FIGURE 4 – SYSTEM CONTROL CENTRE                                   |    |
|                                                                    |    |
| FIGURE 0 - OFERATIONAL EROPERTIES                                  | 40 |
| FIGURE 8 – DATABASE RECORD EDITOR                                  |    |
| FIGURE 9 – TRANSLATION PROPERTIES                                  |    |
| FIGURE 10 – GLOBAL DISPLAY SETTINGS                                | 56 |
| FIGURE 11 – DISPLAY DEVICE SETTINGS                                |    |

| Figure 12 – Multi-View Properties                | 61 |
|--------------------------------------------------|----|
| FIGURE 13 – SOUND SYSTEM PROPERTIES              | 62 |
| TUTORIAL SECTION                                 | 63 |
| INTRODUCTION                                     | 64 |
| TUTORIAL 1: CREATING A BASIC DISPLAY FORM        | 65 |
| TUTORIAL 2: CREATING A DATABASE DISPLAY          | 69 |
| TUTORIAL 3: CREATING A MULTIPLE FUNCTION DISPLAY | 75 |
| TUTORIAL 4: THE ANCONA DISPLAY                   | 81 |
| TUTORIAL 5: POWERPOINT PLAYBACK OVERVIEW         | 84 |
| TUTORIAL 6: REMOTE CONTROL OVERVIEW              | 85 |
| PRIVATE PACKET PROTOCOL                          | 88 |
| DATA PACKETS                                     |    |
| COMMAND PACKETS                                  |    |
| CONNECTION PORTS                                 | 96 |
| SENTEL TECHNICAL SUPPORT                         | 98 |
| INDEX                                            | 98 |

#### Overview

The Midas ViewPoint<sup>™</sup> Media system is designed for operation in mission-critical information display and digital signage applications where quality reliability are paramount.

From simple scheduled video playback at public information points, to the most complex data-linked information displays at airports and factories, the Midas ViewPoint system provides the most reliable and easy to use solution.

The system can control almost any type of display device, from LEDs to HDTV displays, Projectors and Plasma screens. In addition, it is compatible with a wide variety of input devices, from touch-screens and light-pens to infrared controllers. The system can deliver broadcast quality video and audio in real-time using enhanced mpeg decoding and TV-studio NTSC, PAL and SECAM output. The media subsystem is employed by the integrated Scripted Playback and Public Address facility to delivery high quality speech, music and video.

A wide range of options are available, from touch-screen input, video or TV overlay, to DVD player and Satellite DVB receivers, offering highspeed worldwide data and media delivery facilities.

Specialised information display and media delivery applications are well supported by Midas ViewPoint, with its object-oriented information display and media delivery features designed for high-reliability and performance. Midas ViewPoint<sup>™</sup> is also available as a Windows<sup>®</sup> application offering a robust and effective alternative to packages such as PowerPoint<sup>™</sup>, and is able to control and display PowerPoint presentations securely.

Midas ViewPoint – for Embedded and Automated Presentations: Our aim is to make this product meet your precise needs; if you need a new feature or a complete solution, we can help, just email info@sentel-advance.com for more information. Our design team will continue to improve this system, and we hope that you will help us through your own experiences and feedback. Please let us know if your application would benefit from any new features or if you need any advice or assistance.

# CE

The ePC is certified compliant with EU EMC and the Low Voltage Directives.

#### Guarantee

The ePC hardware and Midas ViewPoint software are supplied with a ten year operational support guarantee. The ePC's operating system is compliant as certified by the manufacturer, Microsoft Corp, Corel, Red Hat or other OS provider.

The ePC operates in desktop and embedded modes. 19" rack-mounting kit is available. The ePC is also available with integral CD or DVD-ROM, and other options.

This document provides technical information covering both hardware and software.

#### **Related documents:**

1. Midas ViewPoint<sup>™</sup> for Linux, Windows XP, 2000, NT and CE Information Display System Technical Overview Document DM-10-018-08A

ePC – the embedded  $\mathsf{PC}^{\mathsf{\tiny TM}}$ 

### Introduction

The ePC<sup>™</sup> has been designed to operate in desktop or stand-alone (embedded – without keyboard or mouse) modes. The ePC operates with or without a keyboard and mouse, automatically checks the local storage during boot-up, fixing any soft errors in the process, boots the OS from the hard disk or the network Server, and proceeds to set-up its display and await commands from the user, automated script or from the network or communications interface.

The ePC is fitted with USB connectors to replace the traditional floppy drive, supporting booting to MSDOS, Linux or Windows, and file transfer. The ePC may also be supplied with a DVD or CD-ROM drive. This provides several effective means for importing large files to the ePC's local hard drive.

To enhance reliability, the ePC is manufactured using the highest quality components commercially available. The operating system has been specially configured for automated operation and enhanced with software error correction. All components and device drivers have been extensively tested for compatibility and reliability, and have been modified to improve performance and reliability. As such, it is strongly recommended that users avoid making alterations to the system's configuration without reference to Sentel technical support.

#### Midas ViewPoint<sup>™</sup> Software for Windows XP and 2000®

ViewPoint is a 32-bit multi-threaded Windows application developed in the UK using C++ for Windows 2000 (XP and NT). With ViewPoint installed on ePC's and Workstations, a sophisticated information and eMedia system can easily be designed, managed and can be applied to a wide variety of tasks, from industrial process control and monitoring, to information displays, media delivery and even a Sign Language Translator user-interface. ViewPoint is the "plug and play information display<sup>™</sup>" system in every sense. ViewPoint controls each display and is also used to manage the display system using the ViewPoint Control Interface.

Information display layouts and scripts are created using a comprehensive toolkit with an intuitive icon-based user-interface. Displays are created using *freeform*<sup>™</sup> Display Objects, providing an orthogonal and easily extended architecture.

In desktop mode, ViewPoint's graphical user-interface simplifies the design and management of high-reliability information display systems. ViewPoint is an object-oriented display control and user-interface application, which is highly customisable without the need for programming, easing development and increasing reliability. In embedded mode, ViewPoint manages the display of information processing commands received over the network or from the local script files. In the event of a power-failure, ViewPoint restarts at power-up after the embedded Windows operating system performs auto-reboot.

ViewPoint will continue to develop, with more operational features and an increasing library of display forms and images, all of which will be available to users. We plan to rationalise the user-interface periodically as new features are added. We will maintain backward compatibility with all earlier versions of software and support requests for application specific functions as far as possible.

#### **Recommended System Requirements**

PC2001 compliant PC AMD K6III 450, Celeron or Pentium III + grade 500 processor. Win XP/2000/NT: 256mb, or Linux 128mb. 8mb SVGA card supporting DirectX 9+, with 65K+ colors (16bpp).

Dependent on the requirement for content playback, i.e. dual-screen with mpeg2 or 3D page effects are required, the following minimum specification applies:

PC2002 compliant PC AMD Athlon 1.4GHz, Celeron or Pentium IV 1.8GHz processor. Intel D845 chipset or better. Win XP/2000: 512mb, or Linux 128mb. 16mb SVGA card supporting DirectX 9+, with 65K+ colors (16bpp), and 300MHz GPU clock.

OS: Windows 2000, XP (or Linux - application dependent).

#### Environment

The ePC is designed to operate in an environment that should be dry, dust-free and ideally maintained at an average ambient temperature of between 5 and 38°C. The ePC will operate continuously at up to 45°C, although this will not prolong the life of the equipment.

The ePC should be inspected annually, and serviced at least every three years. If dust and debris accumulates on the circuit boards, careful cleaning with anti-static materials will be required. The onboard lithium battery has a shelf life of about ten years.

#### EMC

The ePC is tested for conformance to the EMC and Low-Voltage Directives. Note: To conform to legislation, when the equipment is connected to other devices within a larger system, EMC testing should be performed on the overall system.

#### Safety

Under no circumstances should an ePC's case be opened. High voltage circuits will be exposed. Opening the case voids the warranty, and may damage the equipment. Opening the case with the power disconnected may also expose live circuits, as electrolytic capacitors may hold charge for some time after power is disconnected.

How to Use Midas ViewPoint

An explanation of the basic features of ViewPoint and an introduction to creating display graphics

#### Introduction

Anyone familiar with Windows will be able to use ViewPoint's basic features immediately to create scheduled presentations. The more complex features require an understanding of how ViewPoint works, and are intended to be used by developers.

ViewPoint is designed to produce professional presentations using rich graphics, video and audio. To achieve this on the PC architecture, careful attention to the design of the system hardware and software was required.

The most efficient coding and file formats have been employed to produce the smoothest control of the display. For example, only standard Windows bitmap files are recommended, as other more compressed formats, such as JPEG, can result in unwanted processing delays during image loading.

ViewPoint is an information presentation application, and not a drawing or photo editing application. Packages such as Corel or Adobe's PhotoShop are excellent products to design or edit both 2D and 3D images.

Using the most efficient standardised file formats accelerates run-time processing, improving display control, and increasing reliability. For live video display, avi or MPEG formats are fully supported, with mpeg 1 full-screen capability on the lowest specification ePC. MPEG 2 requires high-end hardware support and, as such, a higher-grade graphics adapter. The ePC is available with full MPEG 2 and DVD support options, supporting HDTV digital TV in full-screen. Live analogue video i/o is another option, and can be used to provide advanced CCTV and video overlay facilities.

Notes: Windows bitmaps (.bmp) should be rle (run length encoded) and in any bpp (bits per pixel) format. A 1024 by 768 65K colour image of an airline logo, unencoded, is typically 470 Kb. Encode this file using rle 4 and it reduces to just 27 Kb with absolutely no image degradation. Most good graphics programs will convert between common image formats and output bitmaps with rle encoding; an application named "Bitmap Converter" (rle.exe) is available for this purpose.

#### Making the most of the ePC and ViewPoint

Rich content media, animation and special effects can demand phenomenal computing power, especially for full-screen 3D effects, easily overloading even high-end multiprocessor Workstations. ViewPoint is not designed to restrict designers, and it will allow you to overload the system. The reason we allowed this was because PC technology is improving fast, and the restrictions of today will not apply tomorrow!

As PC technologies matures and stabilise, we refine and extend ViewPoint's capabilities – and we have many ideas about the features that you'll soon be able to employ. Today, we're experimenting with new technology that will allow us to deliver studio-quality animation effects and advanced real-time video processing. The PC will increasingly provide the performance needed to deliver stunning performance for a range of applications cost effectively.

#### Why was the ePC and Midas ViewPoint developed?

As an information technology company, we needed to be able to offer users cost-effective and flexible multimedia display and delivery systems based on standard PC technology that could be relied upon for continual operation in mission-critical applications. We looked at many excellent PC packages, but none had been originally designed to meet the needs of specialised commercial or industrial applications. With the ePC, you

have all the benefits of standard PC technology, but finely tuned for performance and reliability – and with the specialised features you need (if not, we can easily add them for you).

There are many new features available in the current release of the software, many of which may not have been fully documented at this point. The complexity of the display Object editor is a result of our efforts to make the system flexible enough for many applications. We will improve and rationalise the interface and supporting functions as development continues.

We plan to develop the ePC computer and ViewPoint to make it an ever more useful and flexible multimedia display, interface and media delivery system. The software and help support will change and grow over the next few years considerably. To help us improve the system to better meet your needs, all you need do is email us:  $\boxtimes$  info@sentel-advance.com

#### Capabilities

The ePC can generate all of the text and images that you may ever need to overlay onto video, even overlaying video with video. We are adding features almost continually for users that have specific needs. All of these new features will be made available in new software releases.

The ePC-ViewPoint system can be used to provide basic text overlay onto video, or used to create complex overlays using graphical controls, cross hairs and position indicators. Some of these objects, such as direction and horizon indicators, require specialized functions to control their settings. For example, one function we added as a specific feature was the control of a graphical compass. The compass was selected from one of several styles, and then positioned onscreen using the object editor. A private control sequence set the bearing and ViewPoint then set the compass pointer.

The documentation provided with the ePC will be extended to include new features and more help on using the range of facilities available. If you need assistance, please call us and we'll be pleased to help.

#### **Demonstration Disk/Download**

Example forms are provided on the ViewPoint Evaluation CD-ROM showing a wide range of features. Presentation start with the forms avcmain.dfm or start.dfm, and ideally requires high-performance video card to produce smooth animation effects using DirectX or OpenGL (Linux). The recommended specifications are detailed earlier in the manual. The ePC computer runs this demo with smooth effects and professional screen fading supported by an enhanced video card supporting hardware alpha-blending effects.

**Note:** The demo CD-ROM may contain copyright protected third-party materials that you must not use for any other purpose that evaluating the system. You must not copy or distribute any files from the CD-ROM without our written permission. If you do so, you may be liable for any infringement incurred. If you do not agree with this condition you should return the system or CD-ROM.

## Starting up – Introducing Viewpoint's Interface and Basic Features

The diagram below illustrates the initial screen. The initial background shows the contents of object 0. The size of object 0 determines the size of the background (the display area). Several toolbars are available allowing quick and easy access to all of Viewpoint's features and operational dialog boxes. The toolbars may be repositioned by dragging. Dialog Boxes can also be dragged when they don't fit within the screen resolution by clicking on a non-active area.

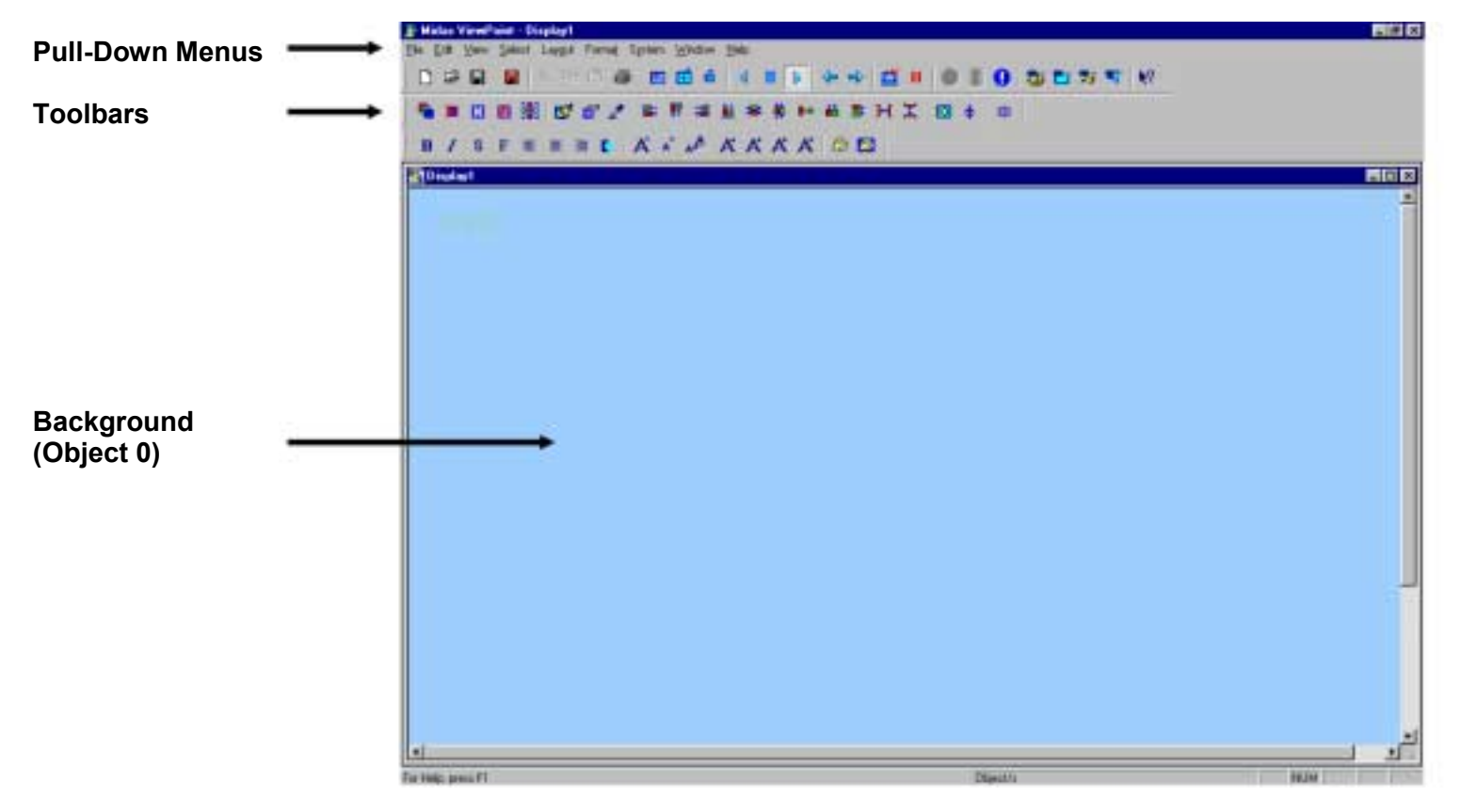

Figure 1 – Viewpoint User Interface

## Main Toolbar

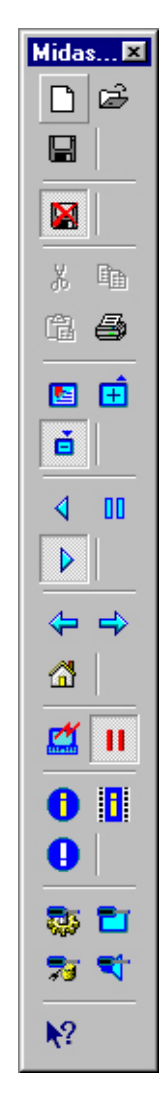

| Pull-down Menu Location | Tool Properties                                                                                               |
|-------------------------|----------------------------------------------------------------------------------------------------|
| File Menu               | Creates new display form, Opens other previously saved form, Saves current form                               |
| N/A                     | Disables Master Script saving                                                                                 |
| Edit Menu               | Cut / Copy / Paste Selection<br>Print current screen                                                          |
| View Menu               | View Database Information, Cycle cache information,<br>Display the Form full screen, Scale Form to fit window |
| View Menu               | Play Master Script forms backwards, Pause Master Script,<br>Play Master Script forwards                       |
| N/A                     | Go to previous/next page in Master Script carousel<br>Go to designated 'Home' page                            |
| System Menu             | Opens System Control Centre Dialog Box, Halt all screen activity                                              |
| Edit Menu               | Edit database record, Edit schedule records<br>Open Translation Properties Dialog Box                         |
| System Menu             | Open Operational Properties, Open Display Properties,<br>Database Properties, Open Sound Properties           |
| Help System             | Help tool (Switches pointer to reference Help file)                                                           |

## Text Toolbar

| Mi🐹         |    |
|-------------|----|
|             |    |
| ×           |    |
| 83          |    |
| 23          |    |
| 582         |    |
| 17          |    |
| -           |    |
|             |    |
| -           |    |
| 「「「」        |    |
| QΥ          |    |
| 相           |    |
| <u>āā</u>   |    |
| 184         |    |
| 99          |    |
| <b>∐</b> •0 |    |
| 00          |    |
| 0+<br>1-4   |    |
| 71<br>-     |    |
| -           |    |
| -23         |    |
| \$          |    |
| •           |    |
| 0           |    |
| 8           |    |
| Ę           |    |
|             | I. |

| Pull-down Menu Location | Tool Properties                                                                |
|-------------------------|--------------------------------------------------------------------------------|
| Select Menu             | Creates new object (0, 0 position)                                             |
|                         | Deletes selected object                                                        |
|                         | Selection enable for grouping, dragging and resizing                           |
|                         | Deselect all objects                                                           |
|                         | Replicate all selected objects, enters Replicator Dialog                       |
| Edit Menu               | Edit object properties                                                         |
|                         | Edit advanced object properties                                                |
|                         | Sample Screen color into custom color entry #16                                |
| Layout Menu             | Align selected objects left                                                    |
|                         | Align selected objects top                                                     |
|                         | Align selected objects right                                                   |
|                         | Align selected objects bottom                                                  |
|                         | Align selected objects horizontally to centre                                  |
|                         | Align selected objects vertically to centre                                    |
|                         | Make selected objects same size (hold shift for custom size)                   |
|                         | Abut (remove space) selected objects horizontally                              |
|                         | Abut (remove space) selected objects vertically                                |
|                         | Equally space selected objects between left and right objects                  |
|                         | Equally space selected objects between top and bottom objects                  |
| Select Menu             | Secure display form (enters Password Dialog)                                   |
|                         | Anchor all objects into position (disables on-screen object editing)           |
| N/A                     | Object locator (border objects under pointer and lists them at screen base)    |
| N/A                     | Save list of dependent files, media files, etc., used by current display form. |
| N/A                     | Presentation object properties. +Ctrl to reset and relaunch presentation.      |
|                         |                                                                                |

Mi... 🔀

BISFEEE

A ×

AA

A A A A

@ @

C+

## Edit Toolbar

| Pull-down Menu Location | Tool Properties                                       |
|-------------------------|-------------------------------------------------------|
| Format Menu             | Bold Text for current object                          |
|                         | Italic Text for current object                        |
|                         | Shadow Text using bg color on overlay object          |
|                         | Flash Text between foreground and flash colors        |
|                         | Align Text Left within object                         |
|                         | Align Text Centre within object                       |
|                         | Align Text Right within object                        |
|                         | Overlay Object, removes background color              |
| N/A                     | Increase text size within object                      |
|                         | Decrease text size within object                      |
|                         | Dynamic text sizing (real-time expansion with object) |
| N/A                     | Shift text down within object                         |
|                         | Shift text right within object                        |
|                         | Shift text left within object                         |
|                         | Shift text up within object                           |
| Format Menu             | Set foreground color of selected objects              |
|                         | Set background color of selected objects              |
| N/A                     | Cycle cache of text display                           |

## **On-Screen Editing**

The mouse buttons support the following functions. Object dragging and resizing affects the priority (top) object above index 0.

| Left mouse button                     | Performs all menu operations. Drags and resized object/s with Selection enabled.                                                                                                    |
|---------------------------------------|----------------------------------------------------------------------------------------------------|
| + Shift Key                           | Allows unselected object to be dragged (shifted) to a new position.                                                                                                    |
| + Control Key                         | Allows unselected object to be drag resized.                                                                                                    |
| Double-click                          | Displays the main Object Editor dialog for the priority object under the mouse pointer.                                                                                                    |
| Double-click + Shift Key              | Displays the main Object Editor for the object underneath the object clicked. Keep the mouse pointer stationary and press Escape to remove the editor and repeat the procedure for the next object below and so on. Refer to page 19 for object finding and accessing. |
| Either of the above two + Control Key | Displays the Advanced Object Editor Dialog Box, showing additional Object properties for the targeted object.                                                                                                    |
| Right mouse button                    | Drag position unselected priority object.                                                                                                    |
| Double-click                          | Displays the system pop-up menu for system feature access during full-screen mode.                                                                                                    |
| + Control Key                         | Drag resize unselected priority object.                                                                                                    |

Tool tip prompts appear as the user moves the cursor over buttons and menu or dialog box items. ViewPoint's in-built help is available via the F1 function key, or by clicking on the help menu or symbol (**R**?) and clicking on a button, box or feature.

Note about selecting: after selecting an object, selecting another object will not disable the initial selection but group them. Reselect the same object to disable, or use the global disable control (see Object Toolbar description). By holding the shift key down it is possible to draw a box to encompass all the objects that you want selected. Be aware that objects that are underneath are also selected (see page 19).

## **Basic Display Form Design**

ViewPoint is objected-oriented both in terms of the C++ programming language used in its development and in the *freefrom*<sup>™</sup> Objects used to create the forms. Sharing a fundamental design feature similar to biological organisms, ViewPoint's freeform Objects each contain a complete set of the application's feature set, or 'genome', making it much easier to build extended and more flexible features.

| Display  | Object    | Editor   |             |               |                    |                      | 2               |
|----------|-----------|----------|-------------|---------------|--------------------|----------------------|-----------------|
| Object I | ndex      | 1.77     |             | 300-197       |                    | Global border        | snable          |
| 5        | Go        | Appi     |             | New           | Find+              | Replicate            | OK.             |
|          |           | Move T   | o: 2        | Сору          | More               | Delete Object        | Cancel          |
| Objec    | Display   | Settings |             |               | Objec              | t Data Settings      |                 |
| 201      | 40 1      | 40       | Backgroun   | d 🔳           | II                 |                      |                 |
| der T    | 277 7     | 70       | Foreground  |               | Links              | Cache                | Auto size       |
| zi       |           | FR       | Flach Colou |               | Contraction of the |                      | UShow           |
| Anal     | _         | _        | Right Ju    | viez          | Ted                | Cond. Path or Autol  | Hebroadcer      |
| 430      | 1         |          | Centre      | Vert.         |                    |                      | 6               |
| 4.03     |           | Font     | Flash       | Bk            | le w               | -                    |                 |
| 0        | D Teo     | Kangle ( | Shadow      |               | - 0                | ne-shot              | ja ja           |
| Coord    | Offoets   | In       | Border      | TT.           | M                  | edio Fit             | File/Conten     |
| C D      | able and  | 10       | Popup       |               | ĮI                 |                      |                 |
| T An     | initiatia | Vert.    | Wipe        | Object        | Inte               | at Browse            | Tile 0          |
| E Re     | W.        | Fetch    | Saraaroo    | Object        | 1                  | (J) 5244             |                 |
|          | ndow Ot   | iact.    | 0 0 0       | 0             | Dela               | te Carou             | eVButton file   |
| Coo      | rdinate L | nk       | Track lab   |               | 1                  | Display effect/Bults | in page effec   |
|          | Enable li | gnuing   | Track ber   | e.            | NDN                | E                    |                 |
| 0        | 0         | byect    | Group Ma    | inter         | 100                | Aut.                 | toD alla Source |
|          |           | 1.0      | Share of a  | in the second | 1                  |                      | -               |

#### ABCDEFGHIJKLMNOPQRSTUVWXYZ

Figure 2 – Display Object Editor

Figure 2 shows the Display Object Editor. With this dialog box you can change nearly all of the characteristics of an Object. Objects can display data, play video or sound, accept user input or control events.

At first sight the Object Editor may seem complicated, but on closer inspection you'll see that it isn't. For example, at position 7D the Object's coordinates are stored in terms of x, y and delta x (width), delta y (height). You can also position the object by pressing the shift key + mouse left-button and dragging it to the required position.

To the right of 13F is the Font button. Click this and a standard font dialog box appears.

To enter text, you can type directly into the Object on-screen, or enter multi-line text in the edit box shown at 10P. To add a border or make the text flash, see the check boxes to the right of 14H.

#### **Display Object moving and stretching**

Position the cursor over the Object and either use the right mouse button or hold down both the shift key and then the left mouse button to drag an Object across the screen.

Hold down the control key and then the left/right mouse button to stretch an Object – you will be unable to stretch an Object to less than a 5x5 pixel box. To make specific changes to an Object, double-click on it or click the Edit Display Objects icon.

#### **Entering Text**

Create an Object to encapsulate the text. Position and stretch as required.

Move the cursor over the object and begin typing. The + and – keys are used to control font size. To enter these characters, just double-click over the Object and the editor will appear. Enter these characters into the text box at 10P.

Use the Enter key to move text to the next line at the object end or use 'Wrap' in the Object Editor. Use the + and – keys to grow or shrink the text. Use the object editor to set the font, line spacing and other attributes such as overlay (which removes an objects background color).

#### Changing the attributes for multiple objects

Select all of the objects that you want to change by holding Shift and stretching the selection box and then double click on any of them. Any changes that you make to that object will be copied to the currently selected objects when you click Apply or OK buttons.

#### **Assigning Media Files**

Simply click on the 'Browse' button underneath the 'File' textbox to search and locate the file, or type the path directly into the textbox. Images displayed within objects will be scaled to the object size if they do not match that object's exact pixel size, unless tiling has been selected. Scaling reduces image quality and significantly increases processor overhead, however, it makes initial form layout easier. Tiling is enabled by clicking the check-box at 17U, which is mainly used for background patterns.

You can size the object around the image file by clicking the 'Fit' button. Image dimensions are detailed in the boxes above 'File/Cmd'. Image formats supported are JPEG and BMPs (recommended for efficiency). Video files can come as AVI's, MPEG or MOV (if quicktime is installed) and WAV or MP3 sound files. MVP also supports Shockwave Flash and will soon be supporting PowerPoint files.

#### Displaying the date and time

The time and date can be displayed anywhere on the screen, any number of times and in any range of formats. A standard set of formats can be found by dropping-down the control at 24V. Click on the down arrow to view the selection. Pick the format you want to be displayed then edit the Font settings and colours, and position the display object as you need.

To create your own special format, just select any date format available, and then type a format string into the text edit box at 10P, such as, %A %d %B %Y, which displays today's date on-screen.

#### Format codes used to create Date and Time display strings

- %a Abbreviated weekday name
- %A Full weekday name
- %b Abbreviated month name
- %B Full month name
- %c Date and time representation appropriate for locale
- %d Day of month as decimal number (01 31)
- %H Hour in 24-hour format (00 23)
- %I Hour in 12-hour format (01 12)
- %j Day of year as decimal number (001 366)
- %m Month as decimal number (01 12)
- %M Minute as decimal number (00 59)
- %p Current locale's A.M./P.M. indicator for 12-hour clock
- %S Second as decimal number (00 59)
- %U Week of year as decimal number, with Sunday as first day of week (00 51)
- % Weekday as decimal number (0 6; Sunday is 0)
- %W Week of year as decimal number, with Monday as first day of week (00 51)
- %x Date representation for current locale
- %X Time representation for current locale
- %y Year without century, as decimal number (00 99)
- %Y Year with century, as decimal number

The date and time are displayed from the ePC's real-time-clock (rtc), which is synchronised across networked displays to a world time-standard source.

## Finding and Accessing Objects

#### **Overlaid display objects**

Sophisticated and impressive displays can be achieved by using the switching and flashing attributes of display objects. Objects can be placed at the same position on the display to switch between each other, showing alternating data or images, for more information, refer to the 'Animation Techniques' section starting on page 23. However, as displays get more complex, you will need to keep track of your objects.

#### Priority

The higher an Object's number the greater its display priority. i.e. Object 7 will be displayed 'on top of' Object 6. Use the Object editor's Move To button to change positioning and hence overlay priority. Note: new objects are drawn in numerical sequence order.

#### Accessing 'Hidden' Objects

Overlaying Objects can make it difficult to access "hidden" Objects. You can step through Objects sequentially in the Object Editor, or use the inverted yellow "drill-bit" icon in the Object Editor to cycle through layered objects, whose coordinates are within those of the current object. Clicking this icon with the shift key down reverses the direction of the "drilling".

Alternatively, you can burrow through Objects by holding down shift and then double clicking on an Object, hitting the ESC key to clear the Object editor dialog, and double clicking again (holding the mouse still). This will cause the system to ignore the last Object found at that position and search down for underlying Objects.

#### Methods for keeping track of objects

There are several methods to keep track of the index number and positioning of an object. The first simply involves giving each object a unique name in the 'Object Data Settings' textbox at 7P. By moving through the object index you will be able to see which objects have 'priority' and which are 'hidden'. You can also use the 'Find+' feature to search for the unique object name, or, if it does not have one, search for the name of the media file assigned to it.

To locate the position of a certain object without referring to its coordinates, simply view the objects properties in the Object Editor (by cycling to it), pick a foreground color in contrast with the display (which you can revert later) and click the 'Border' checkbox. Move the Editor around the screen to spot the object, but will only be able to do so if it is not 'hidden' by another object.

Another aid is the 'Object Locator', which is a useful Tool found at the end of the second Toolbar. When selected, all objects at the pointer coordinates are highlighted and are the index number, in order, of each are listed in the bar at the base of the screen.

## **Advanced Object Properties**

The dialog shown below includes features for advanced application design. As designer's requirements change, and as new technologies become available, new facilities are added that can be controlled through this dialog. ViewPoint allows you to choose a variety of sources for the image, video, sound or data to be displayed or played, from static objects such as files, to dynamic data, linked from databases or remote data streams. Dialog entries will change mode depending on the type of Object specified, for example, a simple text string or a date-format string – ViewPoint recognises the difference. Objects can even change from wipe region delimiters or active buttons for multimedia kiosk applications to live video windows. This level of flexibility increases complexity, however, the features remain, individually, easy to use.

| Diplet Device Settings     Diplet Operation     Presentation<br>(Robel Depice Settings       Diplet Index     5     50       Barley Depice Settings     Event Date and Time Settings (1970 Dreamtor)       Vernet, 31 de marzo de (1134.17)       Vernet, 31 de marzo de (1134.17)       Bark / no match       Bark / no match       Bark / no match       Bark / no match       Bark / no match       Bark / no match       Bark / no match       Bark / no match       Bark / no match       Bark / no match       Bark / no match       Bark / no match       Bark / no match                                                               | Display Properties                                                                                                    | 28                                                                                                    |
|----------------------------------------------------------------------------------------------------|----------------------------------------------------------------------------------------------------|----------------------------------------------------------------------------------------------------|
| Averation Scrubing Parameters       Receive Scrubing Parameters       Receive Scrubing Parameters       Receive Scrubing Parameters       Receive Scrubing Parameters       Tornitation       Transition       Transition       Transition       Transition       Transition       Bank / no match       Education Scrubing Parameters       Bank / no match       Index (Sec)       Bank / no match       Index (Sec)       Bank / no match       Index (Sec)       Bank / no match       Index (Sec)       Bank / no match       Index (Sec)       Bank / no match       Index (Sec)       Bank / no match       Index (Sec)       Bank / no match       Index (Sec)       Index (Sec)       Index (Sec)       Index (Sec)       Interpret       Add Sec)       Interpret       Note: Object       Note: Object       Interpret       Note: Object       Interpret       Note: Object       Interpret       Note: Object       Interpret       Note: Object       Interpret       Note: Object       Interpret <tr< td=""><td>Depley Device Settings   Depley Opent Special<br/>Global Depley Settings   D<br/>Dipert Index<br/>S Go Event Depley and Time Setting<br/>University 21 day and Time Setting</td><td>Settings   Configuration   Presentation<br/>replay Dipot. Advanced Settings<br/>rep. (1970 Drivertiti)</td></tr<> | Depley Device Settings   Depley Opent Special<br>Global Depley Settings   D<br>Dipert Index<br>S Go Event Depley and Time Setting<br>University 21 day and Time Setting                                                                                                    | Settings   Configuration   Presentation<br>replay Dipot. Advanced Settings<br>rep. (1970 Drivertiti)                                                                                                    |
| Transition     Auto Diternel       Transition     INTERNAL       Bank / no readsh     Index (3nt)       Bank / no readsh     Index (3nt)                                                                                                    | Averation Sorting Parameters<br>Partice Array Step Lines Step Per<br>12 1 0 0                                                                                                    | nod Syrce D                                                                                                    |
| Abhaddend Object: Adha Immi 54 1 Flach Switch Fance?<br>Torreparent Glor-Aeved Object:<br>Torreparent Object Supped OH<br>Mark Object Supped AMD<br>Privet Object Supped AMD<br>Niet Object Supped AMD<br>Niet Object Supped AMD<br>Noted Enable Controls<br>Hold Enable Controls<br>Update chi Banic no data                                                                                                    | Translation<br>Translation<br>Bank if no readult Index (3nt) 1<br>Butter Pager Change effect Corodio<br>Complexity is Framescy Delay (Speed<br>16 1 0 Peg/D                                                                                                    | Ado-Otarrel<br>Peatok AC37 Auto Peatok AC37 Auto Pate n Pate n Pate n Pate n Pate New Pate Duty                                                                                                    |
| Right assend Web object Activate key Global                                                                                                    | Abrablend Object Abha Israel 54<br>Transparent Object Loppid Object<br>Transparent Object Loppid Object<br>Mask Object Loppid AND)<br>Privet Object Loppid AND)<br>Privet Object Loppid AND)<br>Hover active Page Return<br>Hold Page Return<br>Hold Enable Controls<br>Update ctil Danic no data<br>Right append Web object | Consung Tengen     Radh Sweich Pancel*     Radh Sweich Pancel*     Radh ursti playing     Wat for Register     Const on Ropeat Play     Bockele from clapping     Process ANSI-dots     Gradue file-dots     Activate key     Tactori |

Figure 3 – Advanced Properties Dialog Box

#### Interactive Displays

Not only does Midas Viewpoint cater for Shockwave animations, the running presentation can be controlled via mouse, keyboard and a host of other peripherals.

Objects can serve as interactive 'buttons', such as those found in web pages, which can respond to the mouse in/out/click input of the mouse and control the behaviour of other objects or open new display forms. Clicking the 'button' check box in the Display Object Editor sets the object as an interactive field and the command for the mouse-click is entered into the 'File/Cmd' text box. The list of button commands can be found on page 49.

#### **Button Up/Down States**

You can assign two images to an object that will switch over when the mouse pointer is over the object. Use the browse button to find the bitmap file for the 'down' state (when mouse is over) and click add to include the image in the object carousel. Repeat the procedure for the button 'up' state. With both bitmaps in the object carousel, the image file in the 'File/Cmd' text box will have to be removed to enter a command for the button.

#### **Additional Button States**

By adding a third image to the button file list, you will give the object a third state for when the object is clicked (when the mouse button is down the third file will be displayed). The forth file can be used as either an additional sound file for the on-click function or as a movie to play in the object when clicked. The movie will continue to play until the form is closed and restarted when re-clicked. A fifth file can provide a sound/movie file for the mouse-over function.

#### Controlling other objects by mouse clicking

Objects that become active when a button object is clicked are known as 'Pop-up' objects. The pop-up check box is found in the Display Object Editor and causes the object to become invisible until activation. By having another object beneath the pop-up object you can create up/down states for other objects activated by a button.

In the Object Editor for the button object, type the number of the pop-up object in the File text box to allow the button to control that object. For multiple objects put a comma between each entry (i.e. 1,2,3,4,5,6). You can use this feature to bring up a multitude of objects, such as an animated bitmap object with an invisible (overlayed) object that plays a sound file to accompany the graphic.

A standard feature of the pop-up mode involves the pop-up object disappearing when either the button is re-clicked or the pop-up itself is. To revert control to only the button object, select the 'Hold' check box in the Advanced Properties box for the pop-up object, which freezes the pop-up until told otherwise by the button. It is possible to make pop-ups alternate when using the same button. For example, if a single button makes pop-up A appear, pop-up B disappear and vice versa when re-clicked, only select the 'Pop-up' check-box of one object. Now click the button to make it disappear and select 'Hold' for both objects to keep them in place. The button will now alternate the objects.

NOTE: the objects that are visible when the display form is opened are dependent on their status when you save the form.

#### Controlling other objects by mouse positioning

It is also possible to control other objects by moving the mouse pointer over a button as well as clicking it, allowing a set of objects to respond to the a mouse-over and a set that would only activate with a click. However, ALL objects linked to that button will respond to the mouse click.

Objects that are activated by the mouse pointer are called 'Hover-Active Objects', and this check box needs to be active in their Advanced Properties dialog. Also, a Hover Active global switch must be enabled in the Display Properties.

Without the Hold switch enabled, all Hover Active objects become visible when the mouse pointer is within the co-ordinates of the button. With Hold enabled, the object status changes every time the pointer enters the area. Alternate switching of Hover Active objects is not possible.

#### **Button Effects**

You can assign a transitional effect that will activate on clicking a button object and blend the current form to destination display form. Click the 'Animate' checkbox in the Object Editor and down the 'Display Effect' selection box and pick a transition from the list. The parameters for transitions can be found in the Advanced Editor and control speed and duration. The first list of transitions (in higher case characters) are 2D effects, as opposed to the 3D effects in lower case, and require much higher parameter figures to enable them to work. The 'Reverse' checkbox in the Object Editor plays the transition effect backwards, e.g. a left-to-right alpha-blend wipe can switch to right-to-left.

Using the 'Page Transition Control' in the Display Properties dialog, it is possible to assign a transition to a specific page whenever it appears. However, when opening a form from a button click, the button effect will override the page effect. Buttons A, B, C and D on different forms (or the same form) can all refer to the same destination form, each with a different transition.

## **Button Command List**

The button command text must be entered in the 'Text, Cmd...' input box below the 'Media' checkbox in the Display Object Editor.

**Command list:** 

| cmd_next     | // Go to next page in slide-show                                                                     |
|--------------|----------------------------------------------------------------------------------------------------|
| cmd_prev     | // Go to previous page -"-                                                                           |
| cmd_wait     | // Pause the slide-show                                                                              |
| cmd_close    | // Close the application                                                                             |
| cmd_inctv    | // Increment TV channel (TV/Video adapter hardware required)                                         |
| cmd_dectv    | // Decrement TV channel                                                                              |
| cmd_settv    | // Set TV channel i.e. "cmd_settv=36"                                                                |
| cmd_minimize | // Minimize the application                                                                          |
| cmd_inc      | // Increment number displayed in object, i.e." cmd_inc : 7" < dincrements object 7's number display> |
| cmd_dec      | // Decrement -"-                                                                                     |
| cmd_zero     | // Zero number -"-                                                                                   |
| cmd_srp      | <pre>// Select remote page i.e. "node=102 page=c:\midas\mypage.dfm"</pre>                            |
| cmd_crs      | <pre>// Capture remote screen to the specified object i.e. "cmd_crs node=102 object=7"</pre>         |
| cmd_stx      | <pre>// Send text message, i.e. "cmd_stx node=102 target=12 source=4"</pre>                          |
|              | <- Send text in object 4 to node 102's object 12                                                     |
| cmd_snxt     | <pre>// Send next page selection cmd i.e. "cmd_snxt node=102 or group=3"</pre>                       |
| cmd_sprv     | <pre>// Send previous page selection cmd</pre>                                                       |
| cmd_slck     | <pre>// Send lock message, i.e. "cmd_slck node=102"</pre>                                            |
| cmd_sulk     | <pre>// Send unlock message, i.e. "cmd_sulk node=102"</pre>                                          |
| cmd_sck      | II Set background of object to the video overlay                                                     |

The following command can be used in the master script (carousel script text box) to restart the system at a specified time.

cmd\_reboot // System reboot

Commands can be added to the application on request to suit specific applications.

Specific programming examples are available from www.sentel-advance.com website.

## Built-In Animation Techniques

Midas Viewpoint provides several methods for creating in-object animations, Carousel, Switching, Scrolling, 2 and 3D animations and Sequencing, each are useful for different objectives. For the Carousel, Switching and Sequencing animation features the timing between objects/images is measured by a global screen rate, known as a 'flash period'. You can change this rate in the Advanced Object Editor, and can set the time between each redraw by changing the 'Object Update Period' value in the Display Settings. This value is in milliseconds (1000ms = 1 second). Sequencing also allows other media in an animation, such as movie files and Shockwave Flash.

#### Method 1 (Basic) – Object Image Carousel and Switching

The most simplistic form of animation involves assigning multiple images to a single object and displaying them one a time. Each object has an image carousel system that can hold a maximum of 12 bitmaps, resulting in every image having the same size, position and properties. Enter these by browsing in the Object Editor to the file that will become the first frame, and click 'Add' to include it in the carousel.

Repeat the procedure for each of the remaining frames (up to 11) before removing the last file from the Display File text box (this file will override the carousel). Click OK to start the animation.

Switching involves alternating between two objects, each with their own image file, creating a very simple two frame animation, each object with their own size and properties. To create a switching object field, two objects need to be overlapped, with the 'Flash' checkbox enabled for each. Next, the 'Switching' checkbox for the priority object (the highest index number) is clicked to start switching. Be aware that the object animation only occurs where the objects overlap.

It is also possible for other objects to be involved in this switching animation, but must have a lower index number than the Switching object and will only be visible with the other (non-switching) object in the animation, so shouldn't use the same co-ordinates or it will not be seen.

By following the Database guides in the Tutorials and Dialog box sections of this manual it is possible to assign the objects in switching animations to the database for remote image replacement.

#### Method 2 (Complex) - Scrolling Animation and 2 and 3D Animations

The Scrolling animation technique uses the same method for scrolling as explained in Tutorial 3. Using a film reel as analogy, it involves attaching multiple image objects (single frames) to one large scrolling object, acting as a film reel, running through a viewer object (the projector). While more complex to construct than the Carousel animation, this feature provides a much wider range of display control options within selected screen areas, such as the ability to reverse the scrolling direction by just clicking a checkbox and setting smooth scrolling, or frame-jump scrolling. This method is more suited toward rapid progression through a large number of frames. Like switching, you can also Database link the image objects.

As a film reel's length is related to the number of frames it contains, a scrolling object follows the same principle, but using an offscreen object to contain all the frames. Depending on graphics hardware and system memory it is possible to create a scrolling object with a maximum length of 32,768 pixels. You can use this object to animate 327 frames of 100 pixels in width.

The 2 and 3D Animations offered include around 50 effects, from left-right wipe, to fade to curtains, etc. Simply enable Animate in the Object editor, and select the effect required in the "Display effect..." control. The object will use this effect when it is active in a sequence of objects, for example. Normally, a number of objects of the same size are placed in the same area, with the sequence numbers set to activate them with the required effect one after another. Other uses are also possible and will be explained in the tutorials.

#### Building a scrolling animation

When building a scrolling object for the first time, your Display Form resolution (size of object 0) should be sufficiently large to show the entire source-object for the scrolling region, and as such, it could be larger than your monitor's resolution. If this is the case, what we can do is set object 0 to a resolution as large or larger than the source object. With experience, you will easily be able to create scrolling objects by using the object editor, but in this case, we will create the off-screen scrolling source on-screen to ease object layout and give visual verification.

To start, create a new object by clicking the (index 1) and open the frame image file. Apply the file to the object and click 'Fit' to resize the object to the bitmap dimensions. Now, you will have to calculate the size of the scrolling object and change the Y coordinates accordingly to hold the desired amount of frames. Next, click the 'Off-screen' checkbox in the Object Editor to place the object in the off-screen cache.

There are two ways of importing images into a Display Form. First, you can shrink the application to window size and drag the bitmaps from the desktop / explorer to Midas. This will place each image in an object in a vertical line. Set the position of the first object to coordinates 0,0 and use the align and abut tools in the Toolbox to eliminate gaps between the objects.

We will be attaching the objects containing individual frames to the off-screen object, which sets the coordinates in relation to that object not the background, so 0, 0 will be the top left hand corner of the off-screen object.

For smaller amount of frames, you can also import the images manually within MVP by first creating a new object and assign the first frame image to it. Fit the object to the image and set the position coordinates to 0, 0. Using the object replicator, second row in the Toolbox, copy the object down the screen for the desired number of further frames, leaving no gap between duplications. Now go through the frame objects in the Object Editor and add the image file to the relevant object in order of sequence.

Once the objects are correctly positioned, hold the shift key and drag a selection box over all the objects. Continue holding the shift key and double-click one of the frame objects to enter the Advanced Object Editor. In the 'Drawing Target' text box enter '1' (the index number of the off-screen object). This attaches all selected objects to the off-screen object, resulting in their disappearance once the dialog box has been closed. Once this has been done, you can re-adjust the Form resolution to match the Monitor or copy the objects before drawing them off-screen and paste them into another Display Form, perhaps previously designed to accommodate the animation.

Finally, another object is needed to fetch and animate the information from the off-screen object, acting like a window through which the view the animation, capturing a single frame at a time. This object has to be the same dimensions as a single frame or the scrolling object, and all frame objects attached to it, will be scaled and distorted. Open the Object Editor for object 1 and provide a name for the scrolling object that the viewer object will look for. Enter the same name in the 'Data Link' field for the viewer object and click the 'Animate' checkbox to fetch and scroll the off-screen object. Now click 'Vert' to scroll it vertically, horizontal scrolling is default and will compress the entire height of the scrolling object to the viewer object.

The Animation Parameters for this object are found in the Advanced Object Editor, quickly accessed by clicking 'More' in the Object Editor. The 'Period' text box defines the time (value x Object Update Period) between frames (greater the number, slower the animation). The 'Jump' text box refers to the pixel line jump between frames. By entering the frame height here, the scrolling object will jump frame by frame, each being displayed in the same position. It is possible to add, remove or change frames by calculating the length of the scrolling object and working out a frame objects position by its coordinates within it.

#### Method 3 (Moderate) - Sequenced Animation

The final method of animation is an advancement on the 'Switching' technique mentioned earlier, and can use any number of objects, incorporate different types of media and use MVP's transitional special effects between objects. This method is recommended for making great looking displays, bringing more excitement and interest to otherwise motionless screens and static images.

The controls for sequencing reside at the bottom of the Display Object Editor and consist of three figure boxes.

**Right-Hand Box**: The number of the sequence. Multiple sequences can be displayed depending on sequence size, media size and system performance.

**Centre Box**: This figure is a multiplication of the Object Update Period (in Display Properties) and provides Viewpoint with a marker from which to loop back to the beginning of the sequence.

Left-Hand Box: Also a multiplication of the Object Update Period, the left-hand figure box determines the current object's place in the loop; at what point to appear or start a transition.

#### **Example Timeline:**

This diagram shows the timeline for a short sequence of three objects in a loop. The Object Update Period is set to 1000, meaning that a period figure of 1 entered into the sequencer equals 1 second. The sequence loop lasts 15 seconds, so 15 will be the figure entered into the Centre Box, while 1 would be entered into the Right-Hand Box as this is the only sequence.

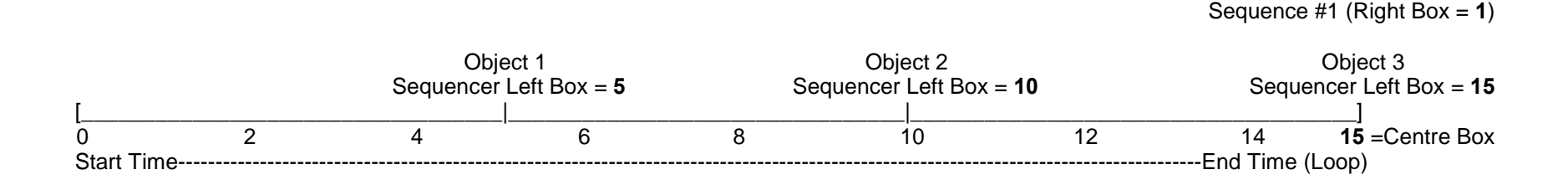

Object 1 has '5' entered into the Left-Hand Box, and appears 5 seconds into the sequence, while object 2 has '10' entered and '15' for object 3 resulting in a 5 second gap between objects. The reason why there is no object at 0 is the fact that the object may not be redrawn in time if the current page had a transition effect when opening from the previous page. You can solve this problem by having a copy of object 1 as a static object beneath the sequence (move it so it has a lower index number) that will appear when the page opens. However, this would mean that object 1 would be in view for 10 seconds, in which case object 2 could be the first sequenced object.

There is a quick and easy way of placing a large number of objects that have equal size and properties in sequence using the Object Replicator. Accessed from the second Toolbar or from the Object Editor, the Object Replicator allows you to copy the currently selected object/s but also input an additional value for the object sequence entry (Left-Hand Box) which will be multiplied with each repetition. For more information on the Object Replicator refer to 'Figure 2 – Display Object Editor' in the Dialog Box explanation section.

Applying a transitional effect to an image object is the same as button effects, click the 'Animate' checkbox in the Object Editor and select an effect from the 'Display Effect' drop-down box. The parameters for transitions can be found in the Advanced Editor and control speed and duration. The effects in capitals are 2D and require much larger figures to operate. The 'Reverse' checkbox in the Object Editor plays the transition effect backwards, e.g. a left-to-right alpha-blend wipe becomes a right-to-left wipe. The effect applies to the object as it becomes visible.

To play other types of media in the sequence, simply assign them to a sequenced object, however, inter-object transitions do not work on anything apart from image files. If a transition is required, a 'screen-grab' of the first frame of the movie/flash file (using video capture software

or the Windows 'Print Screen' facility, depending on the file) can be used as an image object that appears just before the media file. The image object would allow a transition before immediately playing the flash file/movie.

Be aware of the size of objects in the sequence. Movies are, more often than not, 4:3 in ratio and may require it's own individual object size to prevent stretching. In which case you may want to think about having an object to act as a background or border around the movie as it plays.

## Video Overlay Overview - Real-time Video Mixing

The ePC-V eMedia system provides advanced video facilities that can be controlled using three methods.

#### Method 1 – User interface – keyboard and mouse

The user interface allows display setup and the layout of text, graphics and video. Video overlay is achieved by setting a *freeform*<sup>™</sup>object to video overlay mode. This object then displays live video from one of three input sources, composite, S-VHS and the UHF tuner. Note: only one object should be set to video overlay mode unless you have a multichannel ePC system. This object can also be set to overlay video over display objects that are positioned below it. Objects are displayed in priority matching the objects index, for example, object 3 would be displayed over object 2, and will obscure it unless object 3 is set as an overlay (not a Video Overlay object [advanced object properties] – just a graphical overlay).

#### Method 2 – Private Packet Protocol

The user interface is initially used to layout the display, adding such items as the video overlay object itself, automated date and time display objects, and any text and graphical objects that may be needed at specific positions.

Once the layout is completed, settings are made to select the input device.

Incoming packet data can then be used to set the text in the display objects that have already been positioned on-screen using the user interface.

#### Method 3 – ANSI Serial Protocol

Using the same user interface layout tools as required to setup mode 1 and 2, once the layout is completed, the serial input device is set to ANSI VT100+. Serial data is then displayed within the confines of the *freeform*<sup>™</sup> object that has been set to receive ANSI data; normally the same object as used for Video Overlay. Note: Presently, only one object should be set to receive ANSI data.

Most of the standard ANSI escape sequences are supported, and those that are not are ignored. In addition to the standard sequences, a set of private sequences support specialized functionality using the RVT private protocol, as used by earlier generation overlay devices, such as the IVC401.

The font used for text display is held in the ANSI display object. The ViewPoint object editor can be used to select a font other than Courier New, bold, point size 16, however, this particular font is non-proportional, and can be used to match the 40 or 80 column text display matrix. Dividing the width of the display object by 40 or 80 sets the width of each character position. This means that the widest character (normally 'W') must fit within the bound of a character position. Double height and width characters are also supported, but again, they should be selected to fit within the boundaries of two character positions. Received text is displayed within the ANSI-mode enabled object, which may be as large

as the screen or smaller, and with or without background. To enable the display of character backgrounds, issue the sequence ESC { 16 S and to disable, issue ESC { 0 S.

The overlay function is controlled by a color-key, which is pure magenta; any other colors will be visible when overlaid onto video. To select double height characters issue ESC { 0; 2 A, double width, ESC { 0; 8 A, and both, ESC { 0; 10 A. To select small characters, issue ESC { A.

The standard Video Overlay page is named video.dfm, and stored in the c:\midas subdirectory. The ePC is usually configured to load this page automatically at start-up. If you modify this page, we suggest that you first save it under a different name so that you have a copy to revert to if needed. For further information on video overlay objects and video device settings, please refer to the video overlay guide, part of the Display Device Settings dialog box description elsewhere in this manual.

The Operational Properties Dialog is set for Private Packet data mode. Change the serial port setting in the "Command and Data Source" group, to select the required mode. Note: RS485 support requires an optional board to be installed. After reading the "Private Packet Protocol" section and the Operational Properties Dialog Box details the key points will become clear.

#### Live Video Overlay

Midas ViewPoint (MVP) supports a range of video I/0 cards that allow the processing of live video from external sources, such as TV, cable, cameras and video players. To enable a *freeform*<sup>™</sup> object for video overlay display, enable the "Video Overlay" check box in the Object Special Settings Dialog Box. All required settings are made using the Display Device Settings dialog box, and the additional video card specific Properties dialogs.

It is important to note that most video cards use hardware color keying to select the area of an object that keys live video into the display. Most cards tested use the RGB values 16, 0, 16 or 0, 16, 0 as the color key, however, this can vary depending on the hardware implementation. If the default overlay color key fails to key-in video, and no warning messages are issued by MVP (ensure that MVP is in "Workstation mode" – Operational properties), enter the command "cmd\_sck" into the 'Text, Cmd...' text box in the Object Editor. This sets the background color of the current object to the video overlay key. Edit a video overlay object's properties by moving the cursor over it, hold down the Ctrl key and right-click.

#### **Window Objects**

The 'window object' check box in the Display Object Editor allows objects, while still part of the display form, to be placed in another 'window' via hardware. A window object takes precedence over other windows on the screen, including the current display form you are running, allowing you to place objects over movie files and live video overlaid objects. Using the color key (16, 0, 16 or 0, 16, 0) as an object's background color, you can overlay text or scrolling objects (see 'Scrolling Animation' on information on creating these objects) as window objects over video. You can also key out parts of a bitmap to reveal video behind, by using the color key RBG value in an image-editing program. This can be used for borders around a movie or corporate logos over video.

## Finishing Display Forms

#### **Form Security**

After you've completed the design and layout of your display forms and, if required, placed them in sequence using the Carousel Script (see Figure 5 –Master Script Dialog), there are two methods with which to secure the form that can prevent accidental editing or keep other users from changing the forms.

#### Method 1 – Anchoring

Click on the 'Anchor' icon in the second toolbar to lock all objects to their current coordinates and prevent accidental dragging of objects by users. You are still able to change an object's properties, including their coordinates, by accessing the dialog boxes but all real-time on-screen editing is disabled. When testing interactive buttons or viewing a sequenced slideshow of display forms, it is useful to anchor the objects in place to prevent accidental changes, such as dragging button objects when attempting to click on them.

#### Method 2 – Password Protection

| Secure Display Form                                                                                                    | ×                                           |
|----------------------------------------------------------------------------------------------------|---------------------------------------------|
| 2                                                                                                    | ОК                                          |
| Enter Password                                                                                                    | Cancel                                      |
| *****                                                                                                    | Delete                                      |
| Confirm Password                                                                                                    |                                             |
| Once a password is set, the current d<br>be access protected. Delete the pas<br>access the display form's properties a | isplay form will<br>sword to<br>nd objects. |
| To remove password protection, ente<br>and click Delete followed by OK.                                                | r the password                              |

The 'key' icon in the second toolbar opens up the Password Protect system in the form of the 'Secure Display Form' dialog box shown left.

This dialog allows you to enter a password that, once the display is in full-screen mode (top Toolbar), will lock all object properties, disable access to all dialog boxes you and will not be able to re-enter the editing mode. No configuration settings whatsoever can be altered without the security removed.

To remove the security, press Control + F4 to close the form and reopen the form from MVP. Open the Secure Display Form dialog box, retype and confirm the password, click delete then OK. Now resave the form.

#### Auto-starting - configuring short-cuts

You can make Midas Viewpoint launch from the desktop by configuring a desktop short-cut. A copy of this short-cut can be placed in the Start-Up menu of the OS so the display form or sequence will automatically run every time the system is started up. The short-cut can also be modified to display the form in full-screen mode.

In the 'Target' text box type the destination program in inverted commas "C:/Program Files/Audio Visual Computer/Midas Viewpoint/Bin/Midas32.exe", or make a short-cut from this application. After this text string, type the destination of the display form (not in inverted commas) you want the short-cut to open. If you type "-b" before the string that form will open in full-screen mode, e.g.

-bc:/Midas/Worldwide/Worldwide.dfm.

#### **Control in Full-Screen mode**

To control the a sequence display in full screen, either right click the mouse to make the pointer re-appear along with a concise edit menu, or use the Left and Right arrows keys to move forward or back in the sequence. Press Alt + L to pause the sequence and again to resume. Press Escape to enter editing mode.

| Worldwide Desti  | inations Properties                        | ? × |
|------------------|--------------------------------------------|-----|
| General Shorts   | sul Security                               |     |
| 8 v              | /orldwide Diestinations                    |     |
| Target type:     | Application                                |     |
| Target location  | c Bin                                      |     |
| Larget:          | as32.exe"-bc:\Midas\Worldwide\Worldwide.df | m   |
| 🖬 Bun in sep     | anale memory space Film as different user  |     |
| <u>Start in:</u> | 1                                          |     |
| Shortcut key:    | None                                       |     |
| <u>B</u> un:     | Normal window                              | 3   |
| Comment:         | Midas ViewPoint                            |     |
|                  |                                            |     |
|                  | OK Cancel Apply                            |     |

#### Focus

When a sequence is started as the system is booted, MVP will lose focus to the Windows Toolbar. The Toolbar, which will be minimized, will have priority and no keyboard commands will affect MVP. This is fine if the display is supposed to run uninterrupted, but if the forms need to be edited or other applications accessed, you will have to give MVP focus to stop the sequence or bring up editing mode.

To give MVP focus to use or close the program, either left click on the mouse (then press Escape) or right click to bring up the short edit menu. Both these methods, however, run the risk of accidental form editing if the form hasn't been secured. To change focus using the keyboard, with no editing risks, hold Alt and press Tab to run through the application icons and let go of all keys once the indicator is over the MVP icon.

## **Dialog Interfaces**

Descriptions of each feature found within the many dialog property settings

## Figure 2 – Display Object Editor

#### Details

The Display Object Editor provides an assortment of controls to manipulate an object's basic properties, such as color, shape, media and information linking. This dialog box contains a more comprehensive selection of object editing features than those found in the toolbars. All properties are relevant to the currently selected object/s and it is possible to change the attributes of multiple selections. A number of sub-dialogs are accessible from here, such as color, font and object replicate as well as a useful find / replace system.

#### Access

Edit Menu > Edit Display Layout

| Display Object Editor 🛛 ? 🔯                                                                                                    |                                                                            |                                               |                                                   |                                                                                                 |                                            |                                    |                                                            |             |
|----------------------------------------------------------------------------------------------------|----------------------------------------------------------------------------|-----------------------------------------------|---------------------------------------------------|-------------------------------------------------------------------------------------------------|--------------------------------------------|------------------------------------|------------------------------------------------------------|-------------|
| Object                                                                                                    | t Index                                                                    |                                               |                                                   |                                                                                                 |                                            | 🔲 Global border enable             |                                                            |             |
| 2                                                                                                    | G                                                                          | 0                                             | Apply                                             | 8                                                                                               | New                                        | Find+                              | Replicate                                                  | ОК          |
|                                                                                                    |                                                                            | N                                             | love To:                                          | 2                                                                                               | Сору                                       | More                               | Delete Object                                              | Cancel      |
| Object Display Settings                                                                                                    |                                                                            |                                               |                                                   |                                                                                                 |                                            | Object Data Settings               |                                                            |             |
| XY                                                                                                    | 340                                                                        | 140                                           | Ba                                                | ckground                                                                                        |                                            |                                    | 25.52                                                      |             |
| dXY                                                                                                    | 1277                                                                       | 770                                           | Fo                                                | reground                                                                                        |                                            | Links                              | Cache                                                      | Auto size   |
| z                                                                                                    | 0                                                                          | F                                             | it Fla                                            | sh Colour                                                                                       |                                            |                                    | ao 「Swf 「                                                  | ReBroadcast |
| Arial     Right Justify       429     Font     Centre     Vert.       429     Font     Wrap       0     0     Text angle     Shadow       Coord. Offsets     Switching       0     0     0       0     0     Popup |                                                                            |                                               |                                                   |                                                                                                 |                                            | Text, Cmd, Path or AutoDate format |                                                            |             |
|                                                                                                    | )isable a<br>Animate<br>Rev.<br>Off-scree<br>Vindow<br>oordinate<br>Enable | entialia<br>en<br>Objec<br>e Link<br>e linkir | vert.<br>Fetch<br>Calc S<br>t 0<br>T<br>T<br>st 6 | Overlay<br>Wipe (<br>Web C<br>equence<br>0 0<br>rack left<br>rack bas<br>iroup Mas<br>lave of G | Dbject<br>Dbject<br>0<br>e<br>ster<br>roup | Inse<br>Dele<br>NON                | rt Browse Carou<br>te Carou<br>Display effect/Butt<br>E Au | Tile 0      |

- Shadow Shadows 'overlayed' text using background color
- **Switching** Switches between objects, data links, etc.
- Border Creates a one pixel border around an object
- **Popup** Allows 0 / 1 visible state of an object, controlled via button / commands
- Overlay Makes object background color 'invisible'
- Wipe Object Automatic wipe effect (parameters in Adv. dialog)
- Web Object Opens HTML within the object
- Sequencer Boxes Animation sequence controls (see Tutorials for more info on sequenced animation)
- Object Data Setting Box Unique object name for linking
- Object Data Link Database field / other object reference
- Secondary Links Object's next text line is next database entry
- **Logo** Non-translated database image, (database string).bmp is used instead. Folder path must be entered into Text, Cmd... box
- SWF Uses non-translated database Shockwave File
- ReBroadcast Transmit data from object over TCP/IP
- **Text, Cmd...** Enter object text or command
- **Button** Gives object "mouse-click" function for user interaction
- **One-Shot** Stops media after finishes (no loop)
- **Media** Uses MediaPlayer for secondary media channel. Enable 'Exclude from Clipping' when using MediaPlayer objects
- File / Cmd Media file root / name to be played or displayed
- Add / Delete Files to / from image carousel or button up /down
- Tile Duplicates image, instead of scaling, to fill object
- **Carousel / Button Files Box** Object image carousel (auto image switching or Up / Down button state image file list
- Display / Button Page Effect Box Object transition effect list
- AutoData Source Selects layout for time/date based on internal system clock. See Format Codes in the Display Form Design section for time/date setting commands.

#### Functions

- **Object Index** Object index number, next, back and 'go' controls
- **Apply** Use modified settings without closing the dialog box
- **Burrow ('Drill Bit' icon)** Shows properties of object 'underneath' current (uses same co-ordinates, with lower index number).
- New Creates new objects using default settings
- Find+ Opens 'Find' Dialog, detailed on next page
- **Replicate** Opens 'Object Replicator' Dialog, detailed on next page
- Move To Move current object to new numerical position
- Copy Create new object using current object values
- More Opens Advanced Display Object Settings
- **Delete Object** Permanently removes current object
- **Object Coordinates** Current position (X, Y) and size (dX, dY)
- Fit Resize object to fit attached bitmap dimensions
- Default Colors Opens color selection dialogs.
- Font Opens font selection dialog for current text
- Text Angle / Offset Rotates, shifts text within an object
- **Coordinate Link** Links object's display position to another object
- Disable Anti-Alias Removes text edge smoothing
- Animate Enables object animation parameter to active
- **Rev(erse)** Reverses object animation
- **Vert(ical)** Switches animation direction from horizontal to vertical
- **Fetch** Fetch image background from data linked object
- Calc(ulate) Calculates database figures
- **Right Justify** Moves text to the right side of the object
- Centre / Vert(ical) Centres text (X/Y) within the object
- Window Object Gives object 'window' properties (see page 47)
- Wrap Calculates text space breaks to shift text to next line
- Flash / Bk Periodically switches text / bg color with 'flash' color.
- Flash / Switch Period in Adv.dialog controls duration

## Additional Object Editor Dialogs

| Find+ | Find Object / Text and Color entry replacement |                |                        |  |  |  |
|-------|------------------------------------------------|----------------|------------------------|--|--|--|
|       | Search text string                             | Search Color   | Find Next              |  |  |  |
|       | Find / Replace Colors                          | Click on color | Update Count           |  |  |  |
|       | Replacement string/element                     | Replacement    | Replace<br>Replace All |  |  |  |

#### Access

Display Object Editor > Find+

| Object     | Object Replicator  | ? ×                      |
|------------|--------------------|--------------------------|
| Replicator | 2                  | OK<br>Cancel             |
|            |                    | Number of copies         |
|            | Replicate down     | 0                        |
|            | Replicate right    | Inter-object gap         |
|            | Replicate up       | 0                        |
|            | Replicate left     | Data Link increment      |
|            |                    | 0                        |
|            | Sequence increment | Secondary Link increment |
|            | 0                  | 0                        |
| Access     |                    |                          |

Display Object Editor > Replicate

## Figure 3 – Display Object Advanced Settings

#### **Functions**

- Search Text String Enter text to search for
- Find / Replace Color Look for color not text string
- Search Colour Enter color to search for
- Find Next Switches Object Editor to next search string/color instance
- **Update Count** Amount of objects with search string/color instances
- Replacement String Enter text to replace search text with
- Replacement Color Enter color to replace search color with
- Replace Replace current instance with replacement string/color
- Replace All Replace every instance with replacement string/color

#### **Functions**

- **Replicate Directions** Replicates selected objects in the direction indicated. No direction will result in objects being replicated on top of one another (same coordinates)
- **Number of Copies** Number of copies of currently selected object, not a total as this figure does not include current selection
- Inter-Object Gap Amount of pixels between each repetition
- Data Link Increment Takes the database field entries for the currently selected object/s, adds this value for the next object and multiplies for each repetition
- Secondary Link Increment Applies the above principle to object secondary link
- Sequence Increment Takes the sequence entry number (Left-Hand Box) of the currently selected object/s, adds this value for the next object and multiplies for each repetition. The other sequence values remain the same
# Details

The Display Object Advanced Settings (Advanced Properties) dialog provides an expanded set of features and additional parameter settings to those found in the Display Object Editor.

Fine-tuning of object animation and effects can be achieved using this dialog as well as other object specific behaviour traits, including translations.

| lisplay Properties                                                                                                    | 2                                                                                                    |
|----------------------------------------------------------------------------------------------------|----------------------------------------------------------------------------------------------------|
| Display Device Settings   Display Object Specia<br>Global Display Settings                                                                                                   | # Settings   Configuration   Presentation<br>Display Object Advanced Settings                                                  |
| Object index<br>Go<br>Event Date and Time Sett<br>vienes , 31 de marzo<br>Animation/Soroling Parameters<br>Period Aurop Step Lines Step Pi<br>12 1 0 0                       | ings (1970 Griwards)<br>de 💽 11.34.17 🕂<br>eriod Sync ID<br>0 🔽 Step                                                           |
| Translation                                                                                                    | Audo Channel<br>Reatek AC97 Audo                                                                                               |
| Button Page-change effect Controls<br>Complexity/x Frames/y Delay/Speed                                                                                                    | Fade-out<br>Play Over<br>Use Wave Output                                                                                       |
| ProgID<br>Aphablend Object Alpha level 54<br>Topological Object                                                                                                    | Drawing Target     Rash/Switch Period*                                                                                         |
| Transparent Object (Logical OR)<br>Mask Object (Logical AND)<br>Invert Object (Logical XOR)<br>Hover active Page Return<br>Hold Enable Controls<br>Update cirl Blank no data | Hide until playing<br>Wat for Playback<br>Cose on Repeat Play<br>Exclude from cloping<br>Process ANSI data<br>Enable file-drop |
| Aceptar Canc                                                                                                    | elar Apiga Ayuda                                                                                                    |

### Access Edit Menu > Edit Advanced Settings

#### **Functions**

- Event Date and Time Settings Date and time of event (used by countdown/up feature)
- **Step –** Enable scroll animation stepping
- **Period –** Time in ms between animation/scroll updates (determines actual frame rate)
- Jump Sets the number of pixels to move each update (speed)
- Step Lines Number of pixel lines per step used to achieve multi-line scrolling regions
- **Step Period –** Time in milliseconds between steps
- **Sync ID** External sync. pulses trigger animation events, stepping, etc., using ID codes (supports synchronisation)
- **Translate –** Enables data input translation for this object
- Blank if no match Controls translation/status message output
- **Translation Table –** Select the table source for translations
- Enter index (0-n) Index of status message; 0 = use 1<sup>st</sup> translation, 1 = use 2<sup>nd</sup>, etc.
- Fade-In Fade the audio playback in
- Fade-Out Fade the audio out
- **Play Over** Reduces background audio level while playing
- Wave Output Wave channel for sound output use
- **AV Channel –** Object plays mpeg video & audio using the selected channel (supports multiple channel outputs)
- **Complexity –** Relates to page-transition effects
- Frames No. of display frames for page-transition effect
- **Delay/Speed –** Page-transition effects (0 = fastest. 100,000 = very slow)
- **ProgID –** ID of transformation effect
- Drawing Object Target Used to direct object to draw within an area of the target object
- Flash/Switch Period Globally sets the speed of flashing, switching and updating
- Alphablend Object Display objects merged with background
- Alpha Level Setting for alphablend level
- **Transparent Color-keyed Object –** uses background color to color key object (ignores background color)

- **Transparent Object (Logical OR –** OR's the bitmap object's color values with the underlying bitmap object
- Mask Object (Logical AND) AND's the bitmap object with underlying bitmap object
- Invert Object (Logical XOR) XOR's with the underlying image
- Hover Active If a button object, the button is hover activated
- Hold If the object is a popup, keeps the popup visible until deactivated
- **Update Ctrl** Control the update of this object by command only
- **Right Append –** Text is displayed formatted to the right of the object
- Page Return If a button object, will display the page previously displayed on clicking
- Enable Controls Enable controls on selection..
- Blank No Data Disable all translate background drawing if no data/match
- Web Object Enables the display of html/xml web documents/sites within the object
- Video Overlay Object The object displays video from a video channel
- Wait for Video Playback Causes drawing to wait until video devices starts playing
- Close on Repeat Play Closes and restarts video playback to achieve replay
- **Exclude From Clipping –** This object's area will be written over by other objects
- Process ANSI data Displays an ANSI text stream from the selected data source
- Enable File Drop Drag drop when form password protect
- Activate Key Enter the key used to active this button object (A-Z, 0-9, etc)

**Tip**: To access this dialog for a particular object, hold down the control key and double-click the object. Alternatively, select 'More' in the Display object Editor.

# Figure 4 – System Control Centre

# Details

The Control Centre dialog provides networked display system management over local or global networks. It also enables the user to create and edit display schedules, for one or many displays, and across the entire network.

Using Internet standard TCP/IP protocols, the system communicates with remote clients over any network, including the Internet. Being an openstandard, TCP/IP is used across local and wide-area networks, including satellite, cable and cellular phone systems such as GPRS and 3G.

| Content Page  | Remote File Au<br>or file | oceso Status 📕 | Network Status                                                                | FT# 📕                                                              | Load Network                | Retuite | care(Gm)<br>Client |                | ж.      |
|---------------|---------------------------|----------------|-------------------------------------------------------------------------------|--------------------------------------------------------------------|-----------------------------|---------|--------------------|----------------|---------|
| ſ             |                           |                | ALL GROUPS -                                                                  | ROADCAST #80                                                       |                             | Clerc   | MEN                |                |         |
| Preview       | Display Naw               | File access    | E TERMINAL 1 DER                                                              | ARTURES #G1                                                        |                             | Oni     | ne .               | Tinda<br>110   | Gro     |
| Brower.       | Re-spet                   | Open/Run       | Tt NAN HA                                                                     | LL CHECK-IN #N111                                                  | 6                           | Stat    | in .               | 110            | 100     |
| Poster Page L | brary                     |                | T1 GA2 #N2                                                                    |                                                                    |                             |         | 1                  | All A          | a t hos |
| Preview       | Display Naw               |                | TI VP LOUR                                                                    | GE 1 #N/115                                                        |                             |         |                    |                |         |
| Browse        |                           |                | TI RESTAUR                                                                    | AANT #N132<br>WARTURES #G2                                         |                             |         | ÷(χ                |                | į.      |
| leosaje Pag   | e Likrary                 |                | + SC West Wing #G3                                                            |                                                                    |                             | Refres  | Ven 1              | Test           | Clos    |
| -             | Part I want               | -              | TI MAIN HALL CENTRE                                                           | #1110                                                              | -                           |         |                    | Ret            | tood    |
| Presiew       | Depray Now                |                | Client node 0110 sent 1                                                       | eply time-marked 1                                                 | 7.31.44                     | Lock    | Unieck             | Power          | r-dam   |
| Browse        |                           |                | ADI, D-0110 Page-les                                                          | ure-access dir.Tin                                                 | e+17.31.44,Tag=C            | Aut     | o-sieve            | Set Da         | steTim  |
|               |                           |                | 35 Scian Period                                                               | Cierta (m)(st) in                                                  | e 0 0                       | Ful     | væw.               | View           | Logi    |
| IN STREET     | • •                       | lessage Name   | Reporting 🖓 Enable                                                            | IT AL                                                              | X Scan                      |         |                    |                |         |
| Sent Now      | firowae                   | 2              | Support: Visit www.se<br>Support page. Follow th<br>support if you are unable | ntel-advance com a<br>e help tratructore i<br>e to resolve the pro | nd go to the<br>and request | Ede I   | Ingliny Scho       | odule<br>Deter | ch      |

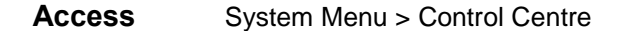

## Functions

- **Display Form** To browse and apply forms to a specific group or client
- **Poster Library** List posters from the library directory.
- **Message Library** List messages from the message directory.
- Edit Automated Display Script Create and enable/detach scheduled display scripts.
- System Network Viewer Window Shows the currently selected image.
- **Remote View** Shows the clients display currently displayed on the selected ePC.
- **Display Lock** Locks the display of the selected client.
- **Test On-line** Test the status and response timing of the selected client.
- **Power Down** Powers-down the selected client/s.
- Audio Off Disabled audio output from the selected client/s.
- Send Message Send instant messages to the selected client/s.
- **Refresh View –** Captures client display in viewer window
- **Auto View –** Automatically updates the viewer window with current client display
- Full View Full screen remote capture
- Arrow Up- Full view sets client display to full screen mode
- **Arrow Left/Right** Moves selected client carousel forward/back (page change)

The display system tree in the centre of the Control Centre dialog shows a typical display system structure. This is either the configuration as defined within the system configuration file, or, for the system detected by Midas Server during run-time network interrogation.

Clicking a display icon in this network will cause the system to attempt access, and display the contents of the remote screen in the viewer window on the right.

In addition to viewing the contents of the screen in real-time (snap-shot), it is also possible to select up to four cameras connected to the remote PC.

See Tutorial 5 for more details on networking and constructing the remote control interface. This dialog is often specially configured for each application, as such, please refer to the project documentation provided or contact technical support for further information.

# Figure 5 - Master Script Dialog

# Details

The Master Script Dialog allows the creation and editing of automated display scripts. Scripts are used to control the presentation of pages, allowing you to configure the presentation of pages, their start and end times, dates and duration. The global parameters are stored in a 'master script' file that is configured using the Master Script dialog box (shown left below), while individual page settings can be edited using the Display Script Dialog box (shown right below) and are stored in the 'carousel script' file. The master script may reference an unlimited number of carousel scripts, which may reference a single page for display, or any number.

| I                                                                                                    |                                                                                                    |                                          |                         |                                                                | Cance       |
|----------------------------------------------------------------------------------------------------|----------------------------------------------------------------------------------------------------|------------------------------------------|-------------------------|----------------------------------------------------------------|-------------|
| Browse                                                                                                | Browse To create new scripts, enter the path and filename                                           |                                          |                         |                                                                |             |
| Settings                                                                                              | (.msc), or bi<br>filename en                                                                        | iding .msc. When<br>int files will be an | n you click .           | Apply or                                                       | Detacl      |
| arousel Script File<br>Display script file                                                            | : List<br>ename or Commai                                                                           | nd string                                |                         |                                                                |             |
|                                                                                                    |                                                                                                    |                                          |                         |                                                                | -           |
| -                                                                                                    |                                                                                                    | CAN THE DO                               | ration                  | Dates active (                                                 | dd/mm/uu)   |
| Browse                                                                                                | Edit Script                                                                                         | Start Time Du                            | #duon                   |                                                                |             |
| Browse<br>Insert Entry                                                                                | Edit Script<br>Delete Entry                                                                         |                                          | r End Time              | (hh:mm) if Date                                                | es above s  |
| Browse<br>Insert Entry                                                                                | Edit Script<br>Delete Entry<br>wing days of the v                                                   | week:                                    | r End Time<br>Repeat ev | (hh:mm) if Date<br>very n minutes                              | es above s  |
| Browse<br>Insert Entry<br>Active on the follow<br>Sat Sat                                             | Edit Script<br>Delete Entry<br>wing days of the v<br>Sun Mon                                        | week:                                    | r End Time<br>Repeat ev | (hh:mm) if Date<br>(hh:mm) if Date<br>very n minutes<br>d Thur | es above si |
| Browse<br>Insert Entry<br>Active on the follow<br>Sat 5<br>Default Script (                           | Edit Script<br>Delete Entry<br>wing days of the t<br>Sun Mon<br>(played if no activ                 | week:                                    | r End Time<br>Repeat ev | (hh:mm) if Date<br>very n minutes<br>d Thur<br>Set             | es above si |
| Browse<br>Insert Entry<br>Active on the follow<br>Sat C S<br>Default Script I                         | Edit Script<br>Delete Entry<br>wing days of the v<br>Sun Mon<br>(played if no activ                 | week:<br>script found)<br>Browse         | r End Time<br>Repeat ev | (hh:mm) if Date<br>very n minutes<br>d Thur<br>Set             | es above s  |
| Browse<br>Insert Entry<br>Active on the follow<br>Sat C S<br>Default Script  <br>In-failure Default D | Edit Script<br>Delete Entry<br>wing days of the u<br>Sun Mon<br>(played if no activ<br>Display Page | week:<br>script found)<br>Browse         | r End Time<br>Repeat ev | (hh:mm) if Date<br>very n minutes<br>d Thur<br>Set             | es above s  |

Access (Master Script) System Menu > Control Centre > Master Script Box

| Display Script                  | ? ×              |
|---------------------------------|------------------|
| 2                               | OK               |
| Soriet file                     | Cancel           |
|                                 | Browse           |
|                                 |                  |
| Click here to apply changes     |                  |
| Carousel Display Forms Du       | ration 1/10 secs |
|                                 |                  |
| Browse Insert Entry Delete Entr | у                |
|                                 |                  |

(Carousel Script) Master Script > Edit Script Box

### Functions

- Master Script Name a new master script or select an existing script
- Carousel Script / Command Create / enter carousel script filename or enter a command for the master script to execute
- Start Time Start time of selected entry
- **Duration** Duration of selected entry
- Date Active Starting date
- Day Check Boxes Day specific activation
- Default Script Script for automatic display if no others are active
- On-Failure Default Display Script to be used in the case of system failure / communication loss

### **Presentation Creation Guide**

Before starting the creation and editing of scripts, always create a start form for your script called, for example, "Start-myClient.dfm" (or any name you prefer), and then click the "Master lock all activity" toolbar button (the red pause button). This will ensure that once the script editing is completed, the presentation won't be able to start changing pages before you've finished editing the script. On this page only, ensure that the "Disable Script Saving" icon is inactive – you need to click it, i.e. not pushed-in, otherwise the page won't be attached to the script; this icon is next to the standard Save icon button on the top toolbar. This icon basically ensures that the script file is loaded whenever this page is loaded provided the button is not active; all other pages in the presentation should have this button active, pushed-in, or any script referenced on that page will be loaded, starting a new presentation.

So with the master pause engaged, click the "Edit Script" icon, the clock-fac, to display the Master Script dialog. Click the Browse button below the "Master Script File" edit box, and browse to the folder in which you would like to save your master script file, and then enter the filename manually, then click the Select button. Next, click the Browse button below the "Display script filename.." edit box, and repeat the same procedure as above, again entering the name for the file manually as it does not yet exist (you can also select an existing script file if you require). For new scripts this ensures the correct path to the new file is recorded. Again, click the Select button to finish.

Now click the Edit Script button, which is to the right of the same Browse button. MVP then displays the Display Script dialog. Then click the other Browse button below the "Carousel Display Forms" drop-down box. Now select the first display form file (".dfm") that will begin your presentation; note: only the "My Presentation Start.dfm" form will be "attached" to the script files, causing them to be loaded by ViewPoint. In the Duration edit box enter the time required for display of that page in 1/10ths of a second. Remember, if your page contains a video or audio clip, you can set the duration to a few seconds (>30) and later enable the "Lock page-change on video" feature in the "Global Display Settings" tab of the Display properties dialog. Note: Entering a duration of "-1" causes the page to stop until the user intervenes by click the next-page button.

Next, click the down arrow button to the left of the "Carousel Display Forms" drop-down control. This selects the next position ready for entry of your next page selection, if there is one. Again, browse to select the display form for next page to be shown in this script, then enter the duration again. Repeat this process until you have entered all of the display pages that you require to be displayed.

This script will apply until another script is read from a display form (which has the disable script button inactive) or it is manually or remotely stopped.

Note: The 'Disable Script Saving' (Main toolbar) function must be inactive for the page to be saved with reference to the script.

## **Presentation Creation Guide - continued**

In overview, the master script contains a list of carousel (slideshow presentation) script references that can be displayed at the required time, for the required duration, and on the days or dates required.

The carousel scripts simply contain a sequence of display forms to be displayed, and a duration time for each.

Using this structure it is simple to build complex schedules for content playback, running selected presentations during mornings, afternoons, specific times, even on specific events, such as the event of a fire alarm (this will be explained later), or on specific dates or date ranges.

# Figure 5 – Operational Properties Dialog

# Details

The Operational Properties dialog (below) is used to configure important system operational properties, data-transfer, and communication, etc.

| Operational Properties                                                                                                    | 2 🔀                                                                                                    |
|----------------------------------------------------------------------------------------------------|----------------------------------------------------------------------------------------------------|
| Windows 05 2000 Service Pack 2<br>Server/Workstation<br>Workstation** Run silent**<br>Server Password<br>Data Command and Ele control satisfies                                                                                                    | More DK<br>Cancel<br>Client Details<br>Unit name tag <sup>er</sup>                                                                                                    |
| Database 1000 Refresh**     Sesal port     Datagians Enable Reboot*     Accept File Commands**     Load Sound Library     FTP FTP New files only                                                                                                    | Clert_NEW<br>Node ID** Group/e**<br>114 2 •<br>Lock Data & Cnd Source**                                                                                                    |
| FTP Sde1     www.serkel     Group_01       Usr: Paid     poi-wind1     minute       FTP Sde2     Np.informatk     Group_01       Usr: Paid     poi_wind@4     minute                                                                                                    | Senal Port** COM1 • Setup 1 RS405 Alam periods  DSR High active • Alams PRIVATE PACKET •                                                                                                    |
| Multicast Datagram Settings       Multicast IP**     Adapter IP**       234.12.10.5     Adapter IP**       Prix Post     Tx Post     Max UDP       3000     3001     Data     65467       4001     4000     Cmd**     Sync ID       Broadcast datagrams     1     1       Broadcast heartbeat     0     0       Primaty Pattner Server     Beep       Broadcast page change     Reset | Generic Settings<br>Keep Translations Taling<br>Ignore Script Test<br>Filter Paths Debug<br>Scale Forms on load*<br>Advanced dialogs<br>Broadcast date/Time<br>Reboot on Exception** Hang**<br>Reboot #** FTP*<br>Reboot #** FTP*<br>Reboot after**> 0 AM<br>Log play*<br>Log Host name* Codes* |

| COM1 Properties          | ? × |
|--------------------------|-----|
| Port Settings            |     |
|                          | - 1 |
|                          |     |
| Bits per second: 9600    |     |
|                          |     |
| Data bits: 8             |     |
| D. D                     |     |
| Easty: None              |     |
| Stran hite: 1            |     |
| Toole new 11             |     |
| Elow control: Xon / Xoff |     |
|                          |     |
|                          | 11  |
| Advanced                 | J   |
|                          |     |
| OK Cancel 600            |     |

### Access

(Operational Properties) System Menu > Operational Settings **Functions** 

- Workstation Mode In this mode, all warning messages are displayed
- Server Mode In this mode, all warning messages are suppressed
- Enable Password Enables Server password
- Data Font Font used in data-view mode
- **Remote Display Mode –** Enable for operator-less embedded systems
- Display Tag Name Name of client
- Node ID Unique ID number for client
- **Groups –** Group listings for client
- Load from Registry Enable load/update settings in system registry
- Command and Data Source Connection Control Group
- Database Uses the selected database as the data source
- Datagrams Uses datagrams as the data source
- Lock Cmd And Data Source locks current cmd/data settings when page changes
- Data Refresh (ms) Refresh period for data updates to display objects
- Serial port Uses the serial port as the data source
- **RS485 –** Uses RS485 mode for the serial connection (interface required)
- Input Protocol Drop down box to select protocol/input device mode (ANSI VT)
- Multicast Datagram Settings Control Group
- Broadcast Datagrams Enabled objects receiving data will rebroadcast
- **Broadcast Heartbeat –** Broadcast signal to other clients
- Node of Partner Server Node ID of the Partner Server
- **Primary Partner Server –** Operate as the Primary Server
- Multicast IP Multicast IP address
- **Rx/Tx Port –** Socket port number
- Adapter IP Optional IP address for the required adapter (multiple adapters)
- **Sync ID –** ID of sync to transmit (Server/broadcast mode)
- Generic Settings Control Group
- Scale Forms on Load Corrects form resolution to clients physical screen
- Advanced Dialogs Use multimedia dialogs for file browsing, etc.
- Broadcast Date/Time Send datagram date/time packets
- **Reboot Count –** Enter the number of minutes to elapse before rebooting the system in the event of comms loss
- Enable Titling Allows database headings to be customised (see Database Record Editor dialog description)
- **Reboot on Exception –** If the operating system, service or driver fails, reboots the client
- Test Special test mode : configuration specific (information on request)

(Com Properties) Operational Settings > Setup

# **Serial Port Settings**

The Com Properties dialog is displayed by click the Setup button shown at the right of the COM dropdown box on the Operational Properties dialog above.

Below the Setup button is an edit box that is used to set the delay time in msecs to control full-duplex RS485 switching; 10ms seems to work well under all conditions.

The Port Settings dialog allows the usual settings to be made for the selected coms channel.

When RS485 duplex (2-wire) mode is enabled, the Flow control must be set to "None", as shown above.

# Figure 7 – Database Properties

# Details

The Database Properties box allows linking to external data sources, local data-editor selection and data filtering.

| Database Properties                                                                                                    |                                                          | ? ×                                                                   |
|----------------------------------------------------------------------------------------------------|----------------------------------------------------------|-----------------------------------------------------------------------|
| Primary Database Source                                                                                                    | Apply                                                    | ОК                                                                    |
| \Midas\DATA1.MDB                                                                                                    |                                                          | Cancel                                                                |
|                                                                                                    | Browse                                                   | Row Count                                                             |
| TABLE 1                                                                                                    |                                                          | 10                                                                    |
| Record Filter<br>String ▼ Equal Not equal<br>30 December 1899 ▼ 00:0<br>Date/time filter □ Object<br>Filter time-scope (secs) □ Logo<br>0 0<br>Pre-time Post-time N | And ()<br>NE<br>D0:00 C C<br>Ct Filter<br>Ote: 30 Dec 18 | Dr Or next DELETE DELETE Now S Spot* C Date* C Date* S99 == date zero |
| Midas II Database Target                                                                                                    | 🗆 GI                                                     | obal time-scope                                                       |
| Select file                                                                                                    | 43200                                                    | 0 Post-time                                                           |
|                                                                                                    | Set<br>Set                                               | t Source                                                              |
| Note: Remember to enable the Data S                                                                                                    | Source in Opera                                          | ational Setup!                                                        |

Access (Database Properties) System menu > Database Settings

| elect Data Source                                                                         |                                                                      | ?                                             |
|-------------------------------------------------------------------------------------------|----------------------------------------------------------------------|-----------------------------------------------|
| File Data Source   Machine Data                                                           | Source                                                               |                                               |
| Look jn: Data Sources                                                                     |                                                                      | • 🗈                                           |
| BASE Files (not sharable)                                                                 | dsn                                                                  |                                               |
| Excel Files (not sharable) d                                                              | ะก                                                                   |                                               |
| FoxPro Files (not sharable).                                                              | dsn                                                                  |                                               |
| MS Access 97 Database (r                                                                  | not sharable), dsn                                                   |                                               |
| Text Files (not sharable).ds                                                              | n                                                                    |                                               |
| DSN Name:                                                                                 |                                                                      | <u>N</u> en                                   |
| You can use any file data source the<br>You can use any file data sou<br>on your machine. | in describes the driver that you<br>ince that refers to an ODBC driv | wish to connect to.<br>Yer which is installed |
|                                                                                           |                                                                      |                                               |

## Functions – Data Source

The system can access local and remote databases using ODBC and OLE-DB. The client must have the required ODBC drives installed for the database required.

Initially, clear the database settings shown in the Database Properties dialog. Then enable database data source mode from the Operational Properties dialog. On clicking okay, the ODBC connection dialog should appear, as shown in the Data Source dialog.

Selection of the required database is a standard procedure that requires the relevant ODBC database drivers. Support for direct connection to the Oracle database is also available.

## **Functions – Database Properties**

- **Primary Database Source –** Enables user to select the database
- Data Table Name of table to access within the database
- Editor Selector Selects the Generic or Transport Database editor configurations
- Row Count Number of rows to retrieve
- Midas II Database Target Supports text-based interfaces
- **Global Timescope (seconds)** Global filter using current time as reference. Pre-filters all records with now +/- scope
- **Pre-Time –** Filter period (when records are valid) subtracted from current time
- **Post-Time –** Filter period (when records are valid) added to current time
- Select File File used as source or target for Midas II data
- Set Source Sets the selected file as the data source
- Set Target Sets the selected file as the target source

# **Functions - Database Properties Record Filter**

- **String –** Enter string for comparison and Enter field for comparison
- Equal Compare for equality
- Not Equal Compare for inequality
- And Make this comparison critical
- Or Make this comparison or others
- **Or Next –** Enable AND this condition OR the next
- Date/Time Input Boxes Date/time set (optional)
- Date/Time Filter Compare records with time/date setting (ignores string)
- **Object Filter –** Fetch string from specified object (string box) for comparison
- Logo Uses characters from selected field for filtering (ignores string)
- Filter Time Scope (Pre-time, Post-time)- Filter Period (valid records) subtracted/added to current time
- >= Compare greater than or equal (uses time scope)
- > Compare greater than
- <= Compare less than or equal
- < Compare less than
- **Now –** Compare with current date/time (uses time scope)
- **Spot –** Use last two date/time entries for comparison
- Time Compare records with just time setting
- Date Compare records with just date setting
- Log Log this field's date/time for next spot compare

Note: After a database has been selected, MVP must be set into Database mode in the Operational Properties dialog box.

If the database is not being displayed or an error message appears stating that the 'Jet access' file is inaccessible then the database may be locked. This normally occurs when a database is copied from a CD ROM, as databases contain both read and write properties that a CD file does not. To fix this problem, enter the properties of the database (right click the file icon) and turn off the 'Read Only' setting.

### **Database Guide**

Databases hold tables of records and provide efficient processing, storage and retrieval of data. Almost any number of MVP clients can access and display data from tables within a database. You can either create your own database using other software such as Oracle or Access, or create copies of the default MVP database 'Data1.mdb', which is an empty default database with a single table, named "Table1". As standard, MVP uses a preset generic format for this table. This table can be considered a data "transfer table", and as such, its structure is not important. You must not rename any columns within this table.

The transfer table is used as the interface between the user's application database and the MVP clients. For example, an airport stores information in the airport operational database's tables (aodb), queries are created for selected tables that transfer the relevant information to the MVP transfer table. The transfer table, or as many of them as is required, is then access by the MVP server form, which transmits the tables content over the network at the selected refresh rate.

The transfer table consists of 30 columns each with a unique name. As shown in the 'Private Packet Protocol' section, each column can contain 1000 records. The first column, 'Tag', holds the identity of a specific record, 'Date' and 'Actual Time' columns must contain numerical values in their proper format (i.e. date- 00/00/00, time- 00:00:00). A forth column, 'Sec Time', can be used (optional) for a secondary time record. All other records are entered into the 'Field' columns, and are text strings.

To enable the database connection, click the 'Database' check box in the Operational Settings dialog box. The 'Object Data Link' box in the Display Object Editor is used to reference objects to the database table or datagram transmit packet. The 'Tag' column holds entries from reference 1000 - 1999, 'Date' holds entries 2000 – 2999, 'Time' holds 3000 - 3999 and so on. If only 14 rows are being used in the display, then the first 14 entries (n000 - n013) of each field are needed (where 'n' is the row reference). All data entries will reside from field 5 to 26 (Tag, Date, Time, Sec Time take up the first four), so the first display object of the first column should have '5000' in the 'Object Data Link' box. The data specific to that link will now appear in the selected object using that object's current text settings. When the information in the database has been altered, Viewpoint will update the object display.

Note also that the database examples supplied with MVP, including the "empty" database 'Data1.mdb' are sorted by the Record Tag. Any additional records will be placed by order of the first letter of the Record Tag. Databases can also be ordered by other variables, such as the date they were entered. Data sorting and organisation can be accomplished via external database editing software or MVP's filtering.

Note: If you are unable to connect to a database and MVP is not giving you any messages, ensure that MVP is in 'Workstation mode' (Global Operational Properties dialog). However, turn this function off when the form has been completed to ensure that when an error occurs, the warning message will not freeze the display.

If the current form is to receive database information from a network, not from the local drive, make sure your network is setup accordingly (refer to pages 70 and 71 for information on setting MVP's network properties) and click the 'Datagrams' check-box instead of 'Database' in the Operational Properties dialog. If you are using the form to send information, link the form to a local database and select the 'Broadcast Datagrams' check box.

# **Record Filter**

The Record Filter group of the Database Properties dialog box enables simple or complex filtering of database records locally, off-loading processing from the server. This approach allows a truly distributed processing model, which is efficient, fault-tolerant and simple to configure.

| Natabase Properties                                                                                            |                                                            |            | ?                                                                      |
|----------------------------------------------------------------------------------------------------|------------------------------------------------------------|------------|------------------------------------------------------------------------|
| Primary Database Source                                                                                        | Apply                                                      |            | OK.                                                                    |
| c: \midas\antivals.mdb                                                                                         |                                                            |            | Cancel                                                                 |
| GENERIC EDITOR                                                                                                 | • Втонное                                                  | -          | ache Filter                                                            |
| FLIGHT                                                                                                    |                                                            | 20         | Rows                                                                   |
| O     obbedo , 30 de dicient •     Date/time titer     Fiter time scope (seca)     O     Paetase     Post-time | NONE<br>0:00:00 +<br>Diject Filter<br>Logo<br>Note: 30 Dec | • In<br>   | Del<br>Now<br>Spot <sup>4</sup><br>Time"<br>Date"<br>Log"<br>Sale zero |
| Midas II Database Target                                                                                       |                                                            | Global tim | e-scope                                                                |
| Select file                                                                                                    | • 432                                                      | 00 P       | ost-time                                                               |
|                                                                                                    | 9                                                          | et Source  |                                                                        |
|                                                                                                    |                                                            |            |                                                                        |

Using filtering, the system can be set to include or exclude selected records. You filter using references to specific fields, such as, for example, a time field compared against the current time or a specific time, or a string value compared to equal, not equal, be greater or less than a specified string. These are just some of the comparisons that are possible, and can be combined into multiple comparisons using Boolean logic AND or OR functions. If you are unfamiliar with such systems, the examples that follow will quickly allow you to develop a comprehensive understanding.

If, for example, a flight timetable display required only a specific airline to be shown at only a specific time, MVP's record filter can dismiss the records associated all other airlines by comparing the records with an input string, which is entered into the 'Input String' text box in the Database Properties box. This string is dependent on the type of filtering required (object, record or time). In this case 'Logo' filtering is used, which takes the first few characters of a record for comparison. If the airline is BA, MVP can reference the first few characters from a field in the BA record (the field that identifies the record as British Airways e.g 'BA'). The characters 'BA' must be entered into the 'Input String' box, and the field that contains those characters selected in the drop down menu to the right of the text box. Be aware that the 'Logo Tag Length' in the Display Properties dialog must be set to the amount of characters you want the filter to recognise (2 or 3). The 'Equal' and 'Not Equal' check boxes tell the filter to display or ignore records matching the input string.

The Boolean logic check boxes (AND, OR, OR NEXT) allow multiple combinations of variables to be filtered. You can insert multiple filter input strings, together with their relevant fields, and specifically select exactly what records are displayed and when by use of the Boolean controls (these compare the current input string with the next one in the list).

A record can be displayed at a specific date/time for a set duration by comparing a time/date field with another, against a specified time or against the current time. Click the 'Time/Date' Filter check box and use the field selection pull-down menu (to the right of the Input String box) to reference a time or date field from the record and select the relevant 'Time' or 'Date' check boxes to allow time/date values to be compared with other time/dates in the record. Use the Boolean controls and the 'Less'/'Less&='/'Greater'/'Greater&=' arrowed check boxes to specify exact timing of the record display.

The 'Log' function retrieves time/date information from a record and stores them to be compared to either a specified time/date in the text boxes (below the 'Input String' box) or against the current time. You must have two previous logged entries (one for date and one for time if there are two separate fields in the record) and 'Spot' enabled. To compare with current time the 'Now' check box must be enabled in the same entry.

# Figure 8 – Database Record Editor

# Details

The Editor dialogs are used to facilitate the entry and modification of database information. Editor dialogs can be supplied for a range of applications, including stock markets values and currency rates. There are two default editor set-ups, the 'Transport Editor' (right box) for transport (air, rail, etc.) timetables and information. The 'Generic Editor', (left) is used for all other types of databases. The Database Editor box in the Database Properties Dialog box allows switching between the two.

| Database Tab                                                            | ole Editor : TABLE1                                                                                |                                                                                                 | ×                                                         | Edit Record                                                                               |                                                                |                                                          |                         | ? 2                                | × |
|-------------------------------------------------------------------------|----------------------------------------------------------------------------------------------------|-------------------------------------------------------------------------------------------------|-----------------------------------------------------------|-------------------------------------------------------------------------------------------|----------------------------------------------------------------|----------------------------------------------------------|-------------------------|------------------------------------|---|
|                                                                         | <b>300</b> II                                                                                      | p                                                                                               | ак (                                                      | Please enter o                                                                            | r amend Record Detail                                          | is: Record I                                             | D 301                   | Quit                               |   |
| Tag<br>Date<br>Time S<br>Field1<br>Field2<br>Field3<br>Field4<br>Field5 | Your tag<br>01/01/2000<br>01/01/2000<br>01/01/2000<br>Your field1<br>0.00000<br>0.00000<br>0.00000 | Field12<br>Field13<br>Field14<br>Field15<br>Field15<br>Field17<br>Field19<br>Field19<br>Field20 | Quit<br>Apply<br>New Record<br>Delete Record<br>Undo/Redo | Reci<br>Di<br>Scheduled Ti<br>Actual Ti<br>Destination<br>To<br>Via<br>Via<br>Fiom<br>Via | ed TAG<br>ele 01/01/2000<br>ne 10:22:00<br>ne 01/01/200<br>v/s | Set Date Now<br>Set Time Now<br>Via<br>Via<br>Via<br>Via | Apply<br>Disable record | New<br>Delete<br>Undo/Redo<br>Find |   |
| Field?<br>Field8<br>Field9<br>Field10<br>Field11                        |                                                                                                    | Field22<br>Field23<br>Field24<br>Field25<br>Field26                                             | Quit                                                      | Public Rema<br>Statl Rema<br>Statu<br>F1                                                  | dk.                                                            | Gate 6                                                   | Reclaim<br>Check-in     | Clear     Clear                    |   |

Access Edit Menu > Edit Record

# **Functions – Generic Editor**

- Field 1 (Record Tag) Name of record (compulsory)
- Field 2 (Date) Record date (compulsory) automatically generated by MVP editor
- **Field 3 (Time)** Record time (compulsory)
- Field 4 (Secondary Time) Alternate time (optional)
- Field 5 > Field 30 Data Input
- New/Delete Record Insert / remove current data

All displayed information from the linked database table can be edited and updated. All field names in the Generic Record Editor are fully customisable by selecting the 'Enable Titling' check box at the bottom of the Operational Properties Dialog box before clicking to left of the relevant text field in the Generic Record Editor. To blank a field name, you must enter a space. The customised field names are saved with the current Display Form. To blank a field name, you must enter a space. The customised field names are saved with the current Display Form.

Record Editor type and headings are saved to the display file. All other data is saved to the database file.

# **Functions – Transport Editor**

- Record ID ID number of database entry
- **Record –** ID of, for example, flight or train
- **Destination/s** Destinations to be visited by transport
- **Disable Record –** Disables the current record
- Public Remark Remarks used to advise passengers
- Staff Remark Remarks used to advise staff
- Status Status of transport
- **Reclaim/Check-in –** Baggage collection details
- **F14 –** Free field / Command ID
- **F15 –** Free field / Command message

Figure is a typical transport dialog as used by air and rail operators. By selecting 'Transport Editor' in the Database Properties Dialog Box, the database is configured to make data editing easier for transportation timetables.

Each destination and origin edit box has a matching code box. A default look-up file (city.cde) is supplied, which contains over 5,000 airports. Typing, for example, LGW into the matching code box, and pressing the tab key, automatically loads Gatwick into the the edit box. The city.cde file can be edited by to contain any entries.

# Figure 9 – Translation Properties

# Details

The Translation Properties dialog provides the user the facility to edit status / translation display messages. Properties such as colour and flash can also be configured. The Translator takes input strings from the database and can either interpret them another text string, image or flash file or look for a file that uses the input string characters.

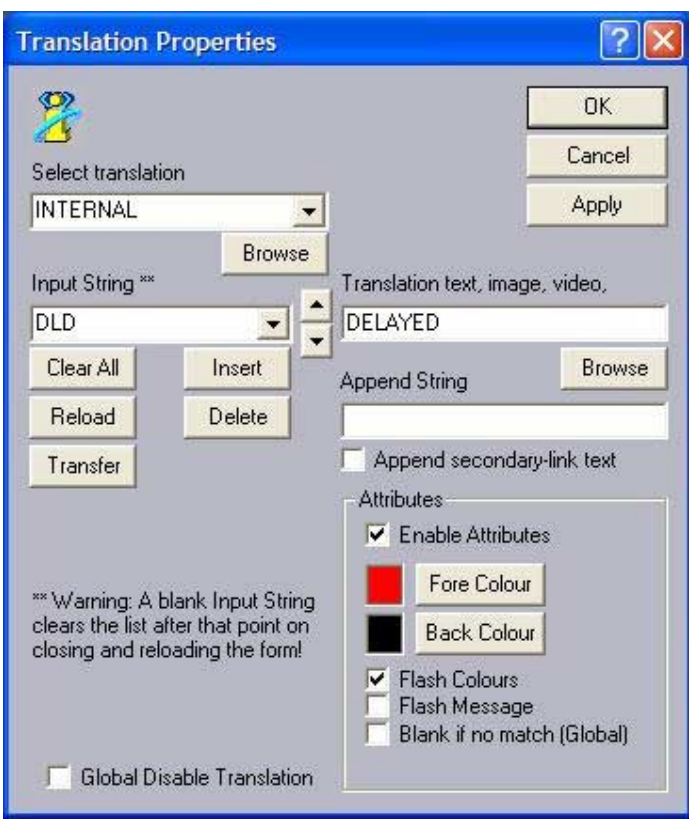

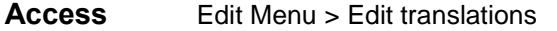

## **Functions**

- Edit Input String The message/code received from the data source.
- Edit Translation– The message/code substituted for the input message.
- Attributes The attributes used for the output translation
- Flash Colours Flashes the colour of the output message between the new colour attribute and the object's static colour selection
- Flash Message Flashes the output between the input text and output translations
- **Global Disable Translation –** Disables all translation objects

Translation / status codes (input string) can be repeated numerous times with different output translations. This allows a range of alternative substitute translations to be entered for one status code that are then selected using the Translation Settings section for each object in the Advanced Display Properties dialog box. Each status code has an index number relevant to its entry position. This index must be referred to in the Translation Settings for the appropriate translation.

This feature is designed to support, for example, multilingual systems, allowing the same status/message code received to be translated into any number of languages, depending on the objects translation index setting. Translations are studied in greater detail within the Tutorials section.

# Logo-Linking

The system has a feature that enables bitmaps and flash files with the same name as a database entry to be displayed. This is known as 'logolinking', and requires the 'Logo' check box (Object Editor) to be on (plus 'Swf' if flash is to be used), the 'Object Data Link' text box must contain the link to the relevant field, and the folder location of the image/flash must be entered in the 'Text, CMD, Path...' text box as follows; '\Folder\Folder\etc\'. If you enter a global folder into the 'Forms Root Path' textbox in 'Paths' (Display Properties), MVP will refer to it when looking for the logo/flash file.

MVP looks out for the first few characters of a database string and matches the file also starting with those characters. To determine the amount of characters to recognise, enter the Display Properties and alter the 'Logo-Link Tag Length'.

By clicking the 'Switching' checkbox in the Object Editor, the object will switch between the logo-link file and the database string. The 'Forms Root Path' global folder location must be used in this instance as any text in the 'Text, CMD, Path...' box will override the database text string.

# Figure 10 – Global Display Settings

# Details

The Global Display settings offer overall control over the behaviour of the current Display Form, including inter-page transitions.

| Global Display Settings                                                                                                    | Display Object Advanced Settings                                                                                                    |
|----------------------------------------------------------------------------------------------------|----------------------------------------------------------------------------------------------------|
| Global Daplay Settings<br>Start full-screen**<br>Full rednaw BBBIk Update<br>Global Enable Borders<br>Blank: Translete No Date<br>Cursor always enabled<br>Officoren Portrait Mode<br>Lock page-change on Video<br>Lock page-change on Video<br>Lock page-change on SWF<br>Lock page-change on SWF<br>Lock page-change on PPT<br>Skip page if no data<br>Display if no previous page data<br>Force use of Media Control<br>Force use of Media Control<br>Force use of Wave Output<br>Sequence Media Plablack<br>Sequence Reg Plablack | Deplay Object Advanced Settings       Page Transition Control<br>Page change effects "Mem Joss       Water       Delay/Speed/Step       24       24       24       24       24       24       24       26       27       10       12       Programme ID       6367080       Page Time-out (a)       Advanced |
| Hover active buttoms<br>Key activated buttoms<br>Fill video objects on close<br>Blank screen on no data<br>Lock multi-view Disable<br>Phontos special effects<br>Wipe settings<br>Period (ii) Bit width (pixels)<br>1 4<br>12 Repetition rate                                                                                                    | Wait for datagreens Count<br>Object Update Feriod (ma)<br>100 0<br>2 Logo-Ink tag length<br>Select Single Object Layer<br>Object selection Random ID<br>28770                                                                                                    |

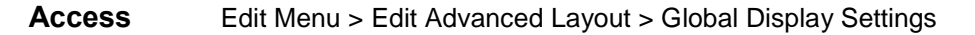

### Functions

- **Full Screen Redraws –** Redraws entire display each refresh (use for testing only)
- Bitblk Update Updates entire display backbuffer each refresh (testing only)
- **Global Enable Borders –** Draws a border around each object (testing only)
- Blank Translate No Data– Unused
- Cursor Always Enabled Displays cursor on full screen mode
- Portrait Mode Rotates displayed image for portrait displays
- Lock Page-Change (Video/Audio/SWF) Keeps page open until media finishes, i.e. halts slideshow until playback ends00
- Force use of Media Control –
- Force use of Wave Output –
- Sequence Media Playback Enables sequenced one-shot media playback
- Sequence Play on Click Enables playback on mouse-click selection
- Sequence Auto-Replay –
- Hover Active Buttons Button pop-up activation on cursor hover
- Key Activated Buttons Keyboard activates assigned buttons
- **Object Update Period –** Time in ms between screen redraws (flash/ani. speed)
- Wipe Period Time in seconds between wipe updates
- Wipe Repetition Rate Time in ms between wipe steps (speed)
- Wipe Blt Width Width of each update step (1 is smooth, 4 is coarse)
- **Programme ID –** ID of transition set up
- Page Change Effects Default update effect used to display the current page
- Delay/Speed/Step Effect dependent attribute (see effect)
- **Reverse –** Change direction of animation
- **Complexity –** Effect dependent attribute
- **Frames –** The number of frames used to complete the effect
- Fill Video Objects on Close Paints the video object using the flash color
- **Page Time-Out(s)** Enter the time-out in seconds before auto-page-change
- Page Time-Out(s) Text box Enter destination dfm after time-out
- Logo Link Tag Length The no. of characters to use from the record's ID
- Select Single Object Layer Unused
- Object Selection Unused
- **Home Form –** Location of 'Home' (initial) form. Press 'Alt+Home' on full screen displays to return 'home'. Press 'Shift+Home' to set current page as 'home' (without opening this dialog box)

# Figure 11 – Display Device Settings

# Details

All generic display settings can be set from this dialog. Both monitor display and video / audio I/O can be setup via additional dialogs (Properties 1&2 and Audio). Note: an object must be video-enabled to support external video I/O – see Advanced dialog).

| Display Properties<br>Global Display Set<br>Display Device Settings       | ings   Display Obje<br>Display Object Special Settings                                         | ct Advanced Settings    |
|---------------------------------------------------------------------------|------------------------------------------------------------------------------------------------|-------------------------|
| Object Index O Go Go                                                      | Display Device Connection<br>0 Node 0 Grp<br>Display Model<br>Bisco SOM Monitor<br>Select Port | Covine (Sm)             |
|                                                                           | Com1 Setal setup<br>Std-by (Red)<br>On (Gm)                                                    | Connect<br>Toggie Power |
| Video I/O Controla<br>Device Selection (Cilo<br>Video Input<br>Video Mode | k Apply to set)                                                                                |                         |
| 33     Properties 1 Pro Properties 2     Audo Continuous                  | Audio                                                                                          |                         |
|                                                                           | Aceptar Cancelar                                                                               | Apica Ayuda             |

Access System Menu > Display Settings > Display Device Settings

# Functions

- Select Display Device Used to select the type of display device
- Select Port Select the com port used to connect to the client machine
- Serial Setup Used to setup the serial interface to the display device
- **Connect –** Used to initiate communication with the display device's internal micro (if available)
- On-line (Grn) Indicator: Green indicates display device is on-line
- **Power –** Used to control display device power (if available)
- Std-by Used to place the attached display device into stand-by mode
- Video Input Used to select the input device
- **Preload –** Keeps the video service running between form loading (Note: only one video object may be used per form)
- Video Standard Select the video I/0 standard (PAL, NTSC, etc.)
- Properties 1&2 Specific to video I/0 hardware
- Audio Specific to audio hardware
- Audio Continuous Streams audio from video I/0 hardware in background
- **Channel –** Select the channel for the TV/Cable tuner
- Brightness / Contrast Used to adjust contrast / brightness
- Color / Tint Used to adjust the color / tint of PAL video

## Important note – PAL/S-VHS monitor output precaution

The ePC may not output to a PAL/S-VHS monitor unless it is connected to the monitor load before switch-on. Connect the 75-ohm monitor load and reboot. The ePC is set to PAL mode as default. This can be changed by accessing the Display Properties dialog (Screwdriver over cyan screen toolbar button).

The ePC uses an advanced digital comb filter to improve colour artifacts. For best results, use SVHS instead of composite PAL.

The ePC is configured to be ready to run using Com1 port at 9600,n,8,1,p. It will process a subset of the IVC401 commands.

# Figure 12 – Configuration Dialog

# Details

The Multi-View Mode allows Viewpoint to run multiple Display Forms on the same screen at a lower resolution or across up to four monitors at the correct resolution. It is also possible to run one display form over all four screens, supporting quad-screen video walls. User interaction (mouse movement) and effects can run from one screen to the next as though your operation was on a single screen (virtual desktop).

| Start-Up Form<br>Lutimonitor: Sek | Click to select the                                                                      | form is loaded                                                                                                    | at startup<br>g sector below                                                                                                    |                                                                                                    |
|-----------------------------------|------------------------------------------------------------------------------------------|----------------------------------------------------------------------------------------------------|----------------------------------------------------------------------------------------------------|----------------------------------------------------------------------------------------------------|
| lutimonitor: Sek                  | ect active View's po                                                                     | stion by clickin                                                                                                    | g sector below                                                                                                    | 1                                                                                                    |
|                                   |                                                                                          |                                                                                                    |                                                                                                    | G                                                                                                    |
|                                   |                                                                                          |                                                                                                    |                                                                                                    |                                                                                                    |
|                                   |                                                                                          |                                                                                                    |                                                                                                    |                                                                                                    |
|                                   |                                                                                          |                                                                                                    |                                                                                                    |                                                                                                    |
|                                   |                                                                                          |                                                                                                    |                                                                                                    |                                                                                                    |
|                                   |                                                                                          |                                                                                                    |                                                                                                    |                                                                                                    |
|                                   |                                                                                          |                                                                                                    |                                                                                                    |                                                                                                    |
|                                   |                                                                                          |                                                                                                    |                                                                                                    |                                                                                                    |
| Vitual Screen R                   | lesolution                                                                               | 🔽 Dou                                                                                                    | ble-width                                                                                                    |                                                                                                    |
| 2560, 1024                        | 2560. 1024                                                                               | P Dou                                                                                                    | bieheight                                                                                                    |                                                                                                    |
| 2                                 | TRUE.                                                                                    | 0                                                                                                    | sar                                                                                                    |                                                                                                    |
| Note: Although a                  | scale on load works<br>leaguing content to                                               | in multiview match the targ                                                                                                    | ode, playback<br>et resolution.                                                                                                    |                                                                                                    |
|                                   |                                                                                          |                                                                                                    |                                                                                                    |                                                                                                    |
|                                   | Virtual Screen F<br>2560, 1024<br>Mentor count<br>2<br>Note: Atthough<br>e improved by d | Virtual Screen Resolution<br>2560, 1024 [2560, 1024<br>Mentor count Same format<br>2 [TRUE<br>Note: Although scale on load works<br>a improved by designing content to | Virtual Screen Resolution<br>2560, 1024<br>2560, 1024<br>Ventor count<br>2<br>Note: Athough scale on load works in multivew ma<br>a improved by designing content to multive target<br>Acceptar<br>Acceptar<br>Cancelar | Virtual Screen Resolution <ul> <li>Double-width</li> <li>Double-width</li> <li>Double-heighti</li> <li>Double-heighti</li></ul> |

Access System Menu > Display Settings > Multi-View Properties

## Functions

.

.

- **Form Position:** The grid defines the position of the current Display Form in the layout.
  - None: Multi-view disabled
- Double-Width: Virtual desktop is across two horizontally mounted monitors
- **Double-Height:** Virtual desktop is across two vertically mounted monitors

# Figure 13 – Presentation Properties Dialog

## Details

The Presentation Properties dialog is used to select the presentation file for display. The entries shown below include the name of the file, the timing in seconds for each page, or if 0 is entered, timing runs from the presentation's own settings, and a maximum time value for the presentation in minutes, to ensure that presentations can't lock the display. Note: Presentations are currently only displayed in full-screen mode.

| splay Prope                    | erties                                                                                       | 28                                                 |
|--------------------------------|----------------------------------------------------------------------------------------------|----------------------------------------------------|
| Global I<br>Isplay Device      | Daplay Settings   Display Obje<br>Settings   Display Object Special Settings                 | et Advanced Settings<br>Configuration Presentation |
| Enterfile                      | name of OpenOffice or PowerPort Presental                                                    | ken to num:                                        |
| C.\Mda                         | Sentel Widescreen 2005-03-25.ppt                                                             | Browae                                             |
| 14                             | Side timing in seconds (0 = use settings                                                     | in Presentation)                                   |
| 3                              | Enter maximum presentation duration in                                                       | menutas (Dia infente)                              |
|                                |                                                                                              |                                                    |
|                                |                                                                                              |                                                    |
| Notes: The F<br>running in ful | Recentation file entered above will be display<br>Facreen mode only, otherwise the ViewPoint | ed when View Port is<br>page will be shown.        |
|                                | Aceptar Cancelar                                                                             | Apligar Ayuda                                      |

# Figure 14 – Sound System Properties Dialog

### Details

The Sound System Properties dialog is used for reviewing sound files/audio tracks. Announcements can be linked to events, database content, etc., or a continuous / interactive soundtrack can be used in the display.

| Sound Properties                                                                                                    | <u>? ×</u>                                          |
|----------------------------------------------------------------------------------------------------|-----------------------------------------------------|
| - Sound libraries                                                                                                    | ОК                                                  |
| Main libraries Alpha libraries Sentence libraries Language/Sentence English Enable Arabic Enable English Enable French Enable French Enable German | sr su su sv tc tc te tg tk ul vn flight vn flav all |
| Note: To stop the Play all com<br>File selection<br>Find Delete Sav                                                                                | mand, hold down the shift key!                      |

### Access

System Menu > Sound Properties

# Functions

- Main Library Displays the audio files used
- Alpha Library Displays the alpha (0-9, a z) files
- Sentence Library Displays the sentence library files
- **Arrow Down –** Copies file name from playlist to File Selection for manipulation
- Play Selection Plays the selected audio file
- **Play all –** Plays all the files listed
- **File Selection** Find sound file, edit file or record a new one using the generic audio editor (see dialog below)

The use of this system is application specific; further details are available on request.

| 🍕 Sound - Sound Recorder | _ 🗆 🗙                |
|--------------------------|----------------------|
| File Edit Effects Help   |                      |
| Position:<br>0.00 sec.   | Length:<br>0.00 sec. |
| ]                        |                      |
|                          |                      |

# **Tutorial Section**

Helping you use and understand Midas Viewpoint

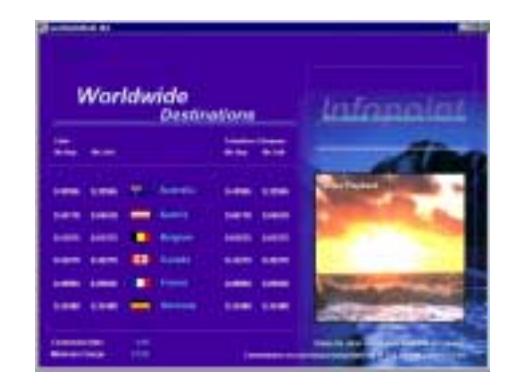

# Introduction

This section provides you with a step-by-step guide to creating a number of Display Forms that are provided on the MVP CDROM. The first example is themed for use in travel agents, using the fictional identity of "Worldwide Destinations". The demonstration consists of three pages of increasing complexity and will be explored in turn.

After completing the first example project you will be able to understand the "Ancona" airport information display, which is an advanced form of the final display in the first example involving more complex features. The final tutorial runs through the basics of configuring a network of machines and looks at the construction of the "Control Centre" remote control display. These forms are also provided on the ePC / CD ROM.

The Display Forms that we will produce consist of a static advertisement, a scrolling currency information page and a page that incorporates the previous two pages with additional graphics, animation and video playback. The currency information will be linked to an external database, which controls on-screen object content, in this case, currency rates.

Finally, all three pages will be placed in the 'Carousel' and scripted for automatic sequential display. The images on the right give you an idea of what we will be creating.

The display form files and all images can be found in the MVP Demo folder on the ePC / CDROM.

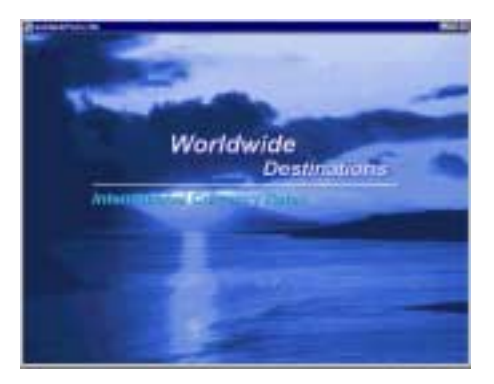

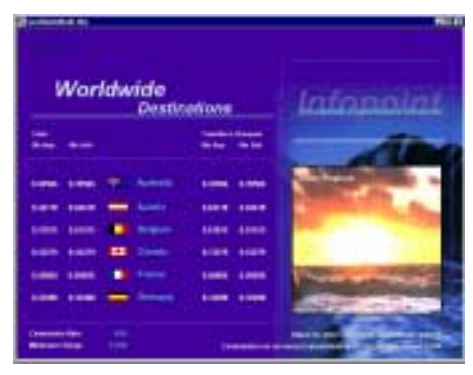

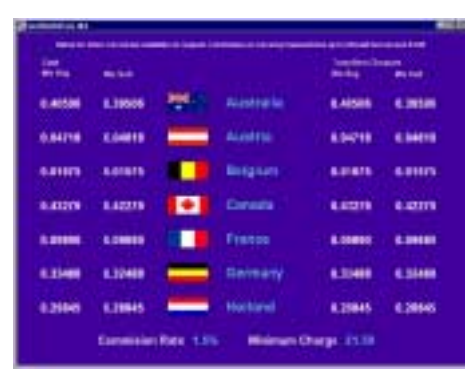

# Tutorial 1: Creating a Basic Display Form

### Introduction

Creating a basic Display Form is an efficient process that is detailed in this first tutorial. Within a few minutes, you will be able to create and edit objects, text and understand the basic elements of producing a display. By the end of this first tutorial, you should be successful in recreating the "Worldwide Destinations" advertisement display form, entitled 'WorldwidePoster.dfm' on the CD ROM.

# Step 1: Initial Set-up of the Display

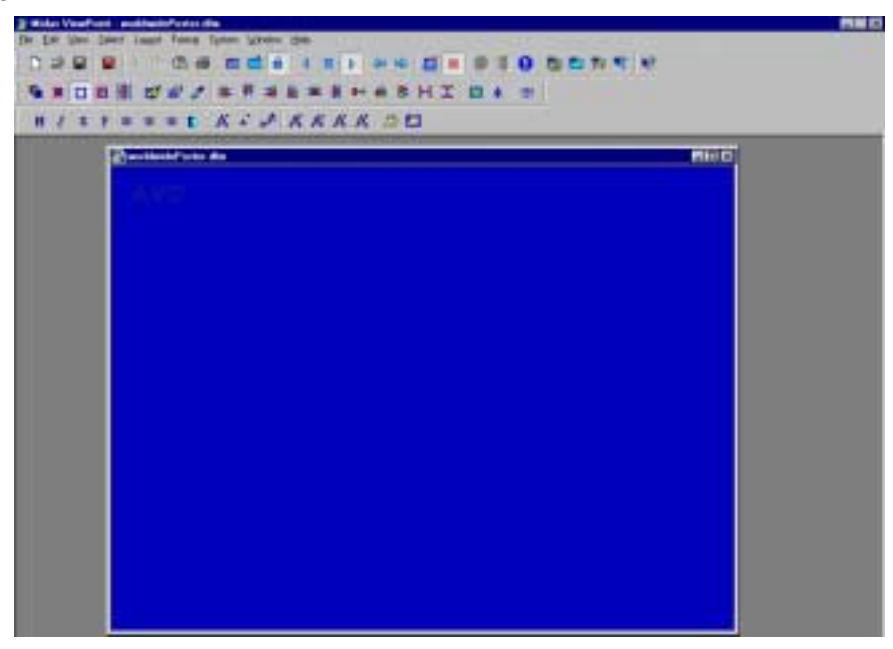

Fig 15 – The display form size determined by the background object

For this tutorial we will be using a display resolution of 800 x 600. Object 0 is the background and sets the size of the display form. Adjust the dX (height) and dY (width) values of object 0 in the Display Object Editor. Although Viewpoint is capable of running displays at any resolution your monitor uses, we recommend that 800 x 600 is used (or similar) to maintain running speed of the display, the effects and using / creating files of a relatively small size.

Changing your monitor resolution to that of the form allows you to view the Display Form at full screen and in the correct proportion. Use the short-cut of pressing the Escape Key or 'Toggle View Mode' Icon in the toolbox to change to full screen mode.

**Note:** If you intend to transfer your work to another hard-drive, enable 'Filter Paths' in the Operational Settings dialog box, save the Display Form and re-open it. This function, when a form is loaded with the filter feature enabled, deletes all reference to the host drive in the path settings, so each linked file (image, script, database, etc.) will be remembered in relation to the drive in which the application was installed. This means that you won't have to manually retype all the file references when your work is transferred to another system.

### **Step 2: Viewing the entire display**

Use the 'Scale View To Fit Window' function in the top row of the toolbox to view the entire background in proportion within the display window. **Note:** If you are designing a Display Form which is not intended for the machine you are working on make sure that the 'Scale Forms on Load' option in the 'Operational Settings' dialog box is off when opening or saving a form, or all objects will be scaled to fit the current monitor resolution. If you save with this feature on and the display looks deformed, select all objects in the Edit Menu then hold Shift + Control and click on the 'Make Selected Objects the Same Size' icon in the second row of the tool box. If you are not in 'Scaled to Fit Window' mode then you will be able to type in the values for the new resolution (800 x 600).

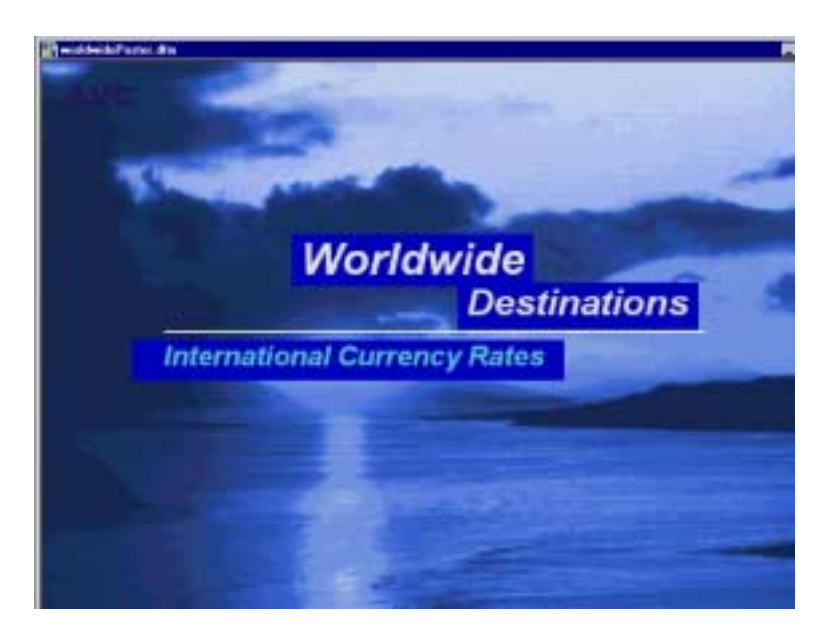

# Step 3: Applying Objects

## Fig 16 – Text Objects Placed on Image Object

Create a new object and resize it to that of the background object (0) using dX, dY value boxes in the Display Object Editor. This new object has a higher index number (1) than the background (0) so will be placed 'above' it (has visual precedence) in the display. Think of the object index as 'layers', the lower the number, the farther into the Z axis (distance). Click on the browse button under the 'Media' text box. This allows certain file formats to be attached to the object (when attaching images use standard, uncompressed Windows bitmaps for faster loading). Find 'Sky.bmp' in the 'Worldwide' folder and close the object editor. The image has a resolution of 800 x 600 so will fit perfectly onto your object.

# **Step 4: Creating and Editing Text**

Create three new objects for the text. Text can be entered by either moving the cursor over the object and typing or opening up the Display Object Editor and typing the text into the 'Text, Path...' box above the 'button' check box. The text is position on separate objects for flexibility. The font used in all the Display Forms is 'Arial' bold, adjustable in the Display Editor. Use the tools in the third row of the toolbox to adjust properties such as font size, boldness and drop-shadows. You can "dynamically" adjust text size with an while resizing an object by clicking on the 'custom text size' toolbar icon (see text toolbar description), holding the 'Control' key and dragging the corner of the object using the left mouse button.

# **Step 5: Creating Transparencies**

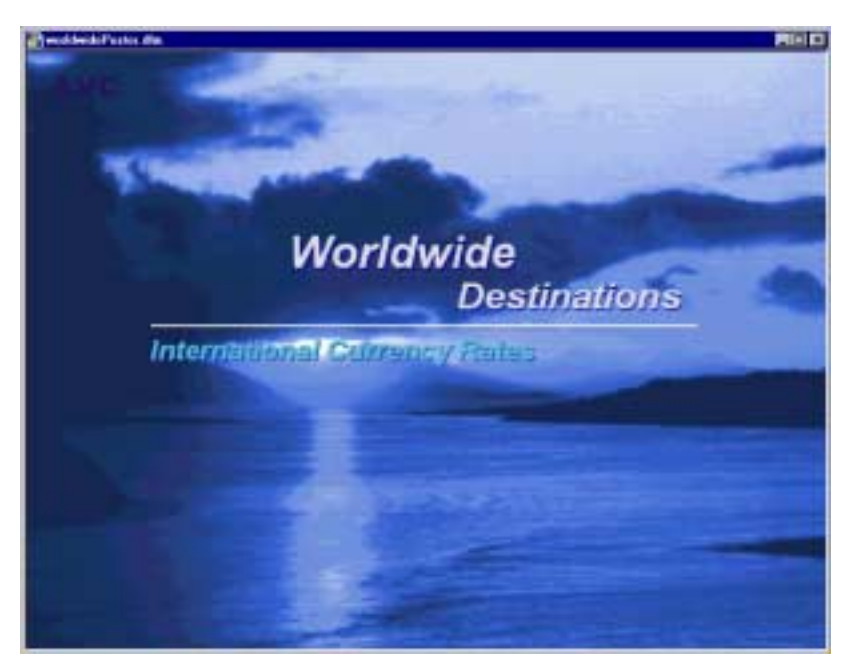

Fig 17 – Completed Advertisement Display

Use the 'Overlay' function (bottom row of the tool box) to change the object background color to transparent. Viewpoint dismisses the original color of a non-graphics filled object, allowing objects underneath to be visible.

Graphics objects can also incorporate this function by matching the color that is required to be invisible with the background color and the "Transparent Color-Keyed Object' check box enabled in the Display Object Advanced Settings dialog box. You can also 'Alpha-Blend' the object for subtle variations of total object transparency. The line in the advertisement display is a very thin object with a white background. Once the page has been designed in a similar manner to the example, save the form giving it your own unique name. If you do not save it in the same folder as the files linked to and from the form, make sure all the paths are correct.

# **Tutorial 2: Creating a Database Display**

#### Introduction

This tutorial explains the process of producing a page containing scrolling information that would otherwise not fit on the display. The information will be linked to a database and updated automatically. For this exercise, we will recreate the "Worldwide Destinations" currency exchange page 'WorldwideData.dfm'. This page has a display showing the conversion rate of currencies from 14 countries with images of their national flags.

### Step 1: Creating the scrolling object

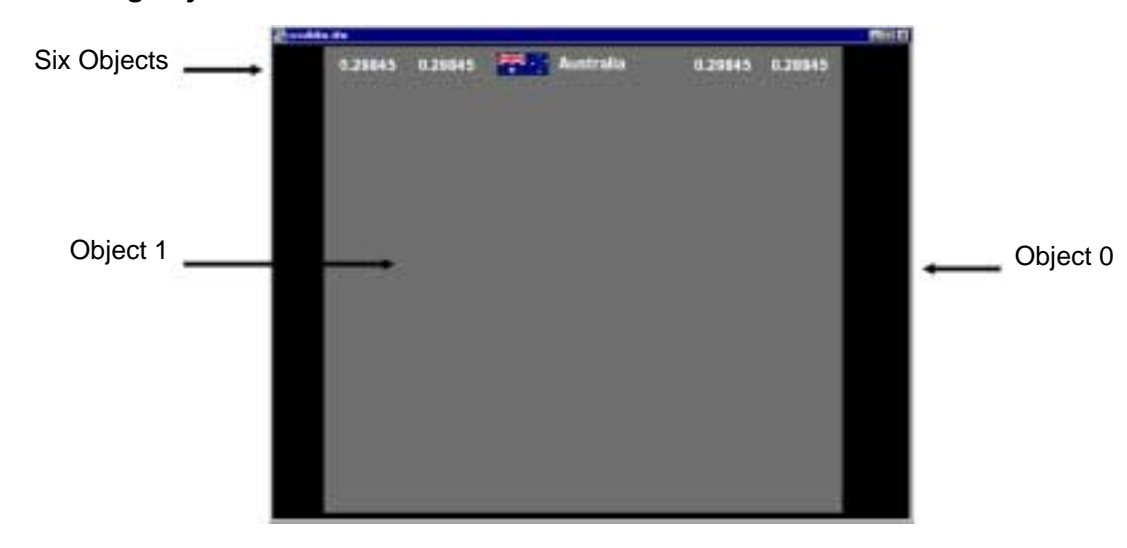

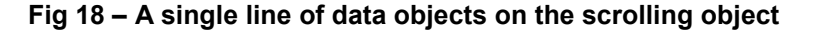

To start, create a new Display Form and edit the background (object 0) color to black in the Object Editor, to make the next steps clearer.

Basically, all scrolling objects on-screen are linked to a single off-screen object, the "source", which defines the position and size of the offscreen area that usually contains the images from many other objects. We're going to create all the off-screen objects actually "on-screen" to start so that we can edit and manipulate then, and then finally change them to offscreen objects that draw in the source object's area. The offscreen source object is usually large, and the objects that will comprise the currency lines of this sample will all have their "Drawing Target" set to that object; so basically a large number of small objects will all drawn themselves in the area of the off-screen object, creating the complex source image for the scrolling display.

# Creating the scrolling object

ViewPoint forms can be any size, smaller or larger than the physical size of the actual screen of the PC. ViewPoint will scale the screen to fill the physical screen of the monitor, and its very easy to scale forms to any monitor resolution.

For this example, we need a form with a vertical height of at least 800 pixels so we can place all the objects that make-up the screen, so object 0, the background of the form, needs to be set to dXY (delta X and Y) of at least 900 x 800 or greater; which we will correct this later after editing.

So, using the object editor, expand the size of your background object (0) to 900 pixels in height, and then create a new object that will become the scrolling object showing the lines of currencies and images. The scrolling object is shown as the large grey object in the diagram shown in Fig. 18 above, covering most of the black background. This object should have an index number of 1 as it's the first object you created (which is drawn on top of the background object), and must be wide enough to contain a single line of the currency objects we'll shortly create, so make it 842 pixels across and the same height as object 0, i.e. 900 pixels.

## Step 2: Construct a single line of objects

This display form will consist of objects that display the country-name and national flag for 14 countries, plus the currency details, "cash buy / sell and traveller's cheques buy / sell" for each currency line. As each currency has these common elements, it is best to construct a single horizontal line of database-linked objects for the first country-currency, and then replicate this to create lines for the 13 other countries.

To start, create a new object by clicking the "New display object" icon on the Edit toolbar, double-click the object to show the Object editor dialog, and then set it's size to 100 x 34 pixels in the dXY entries. Position this obect at the top-left corner of object 1, but 30 pixels from the left edge. Set the "Links" edit box in the "Object Data Settings" group to 6000, which is the first data-item from the database table of the 6th column. This will be discussed in more detail below.

Ensure all objects are deselected, "Select/None" from the main menu, double click the new object to access the object editor, and then click on the Replicate button. After the "Object Replicator" dialog box has displayed, select the 'Replicate Right' check box, setting "Number of Copies" to 5, and the "Inter-object gap" to 20 pixels. This will give you a line of equally sized, equally spread objects. Set "Data Link increment" to 1000, which will set each object to the next column in the data table.

The third object from the left (object 4) will house the flag image, so it needs to be the same size as the bitmap to prevent scaling and maintain quality. Now change its width to 74 pixels using the Object Editor. You may also wish to move object 5, which will contain the country name, closer to the flag or make it wider to allow the name to be displayed with a larger font. If you misalign objects by manual movement, they can be corrected by right-clicking the object and dragging, or by using the alignment tools in the object toolbar.

## Step 3: Connecting the display form to the Database

As the other 13 lines of the data objects are repetitions of the line you have just constructed, we linked the objects of this line with the database table prior to replication by setting the Link edit box of the first object. The Replicator incremented the database links, meaning that all the objects you created will automatically have the correct database links.

Now we will try to connect to the sample database: Open the database properties dialog box and select the 'Currencies.mdb' database from the 'Worldwide' folder, enter 'CURRENCIES' as the table name and 14 as the row count (one row for each Country).

As explained in the Database guide earlier in the manual, each object must be linked to the database using the correct database entry number. If you look at the Record Editor, you will see that the currency text start at the 6<sup>th</sup> Field through to the 9<sup>th</sup>. Each field can contain one thousand entries (one thousand records) of which we are using only 14. The entries start at n000, so the object data link value for the first object will be 6000, the second will be 7000 while the latter two objects will refer to 8000 and 9000 respectively. Enter these link values into the 'Object Data Link' box in the Object Editor for objects 2, 3, 6 and 7.

The database information can either be edited remotely using appropriate software such as MS Access or internally using Viewpoint's Record Editor. The Fig.8 shows the database record editor (our database uses its generic format). You will notice that the currency data in fields 6 to 9 as field 5 is allocated to the actual currency of the relevant country. This is purely for reference and has no effect on the display because there are no objects linked to field 5 (entries 5000 to 5999).

The two middle objects, however, do not contain currency values (Country flag and name). Instead, we will enter the Record Tag from the database that will be translated to text and image by MVP's translation feature.

## **Step 4: Data Link Translations**

The translation feature allows received data to be automatically translated into another text string, or image/ animation file reference, with optional attribute changes, such as colors and flashing. In this example, the objects that will contain country names and flags do not display the text information directly from the database. Instead, the country name, for example "Australia", has been translated from the input string 'ALA' (input from the database), while the Australian flag image was named 'ALA.bmp' and 'logo-linked' to object 5. For more information on 'logo-linking', refer to the Translations Dialog explanation.

The translation facility is useful as it allows standard definitions for items, in this case country names and flags, to be translated into full-length text definitions and images. In the case of the text, it can be translated from simple codes, i.e. ASL, into the countries' local language names and images.

To start creating the translations needed, access the Edit Translations Dialog Box to define input and translation strings. 'ALA' from the database is entered into the 'Input String' text box and 'Australia' is entered into the 'Translation String' text box. Now every time MVP reads 'ALA' from the database it will display 'Australia' in an object linked to it if the object has the Translate check-box ticked in the "Display Objects Advanced Settings" dialog; click "More" in the object editor to access this dialog.

You must also enter this database field number in the 'Object Data Link' text box in the Object Editor box for object 4, as you would for a direct link to a database table entry. In the 'Currencies' database, 'ALA' is the 'Record Tag' which is field 1000. Now you must enable the object to display translations in the Display Object Advanced Settings dialog box under Translation Settings. See Tutorial 4 on multiple translations, including language translation.

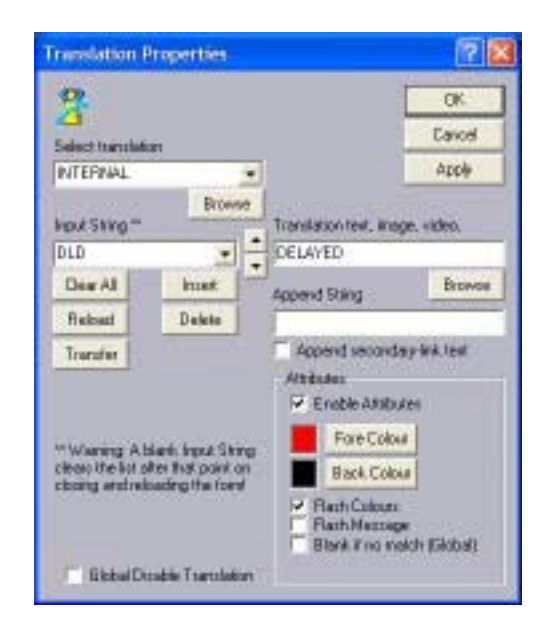

# Step 5: 'Logo-Linking' Images to the database

Both Australia (object 4) and the Australian flag (object 5) will have '1000' in their Object Data Link boxes as they both refer to the database entry string 'ALA'.

To have the object display an image file using the text string from the data table link ('logo-linking'), open the object editor for object 5 and enter the folder location of the flag images ('MVP Demo\Worldwide Flags\' on the hard drive) into the 'Text, Cmd, Path or...' edit box and click the 'Logo' check-box to 'Logo-Link' the image. If the flag image still does not appear, check that the 'Logo-link Tag Length' is set to 3 in the Global Display settings so that ViewPoint will look for files using all 3 characters of the text received from the database.

**Connecting the database selected:** Now click the Database check-box in the Operational Properties dialog box, and click the 'Workstation' check-box activating the warning messages if any problems arise. Click the OK button, and then the "Edit Data" icon on the top toolbar should show a yellow '!' in a black circle. If you get a warning message or this doesn't happen, check all your database settings again and repeat.

# Step 4: Replicating the Line of Objects

| 2 and the | 4.      |         |               |         |         | RED |
|-----------|---------|---------|---------------|---------|---------|-----|
|           | 0.29845 | 0.29845 | Australia     | 0.29845 | 0.21845 |     |
|           | 0,29865 | 0.28845 | Australia     | 0.29845 | 0.28845 |     |
|           | 0.29845 | 0.28845 | Australia     | 0.29845 | 0.21845 |     |
|           | 0.29845 | 0.28845 | Australia     | 0.29845 | 0.28845 |     |
|           | 0.29845 | 0.28845 | Australia     | 0.29845 | 0.22845 |     |
|           | 0.29845 | 0.78845 | Australia     | 0.79845 | 0.78845 |     |
|           | 0.29865 | 0,28845 | Australia     | 6.29845 | 0.28845 |     |
|           | 0.29845 | 0.28845 | Australia     | 0.29845 | 0.21845 |     |
|           | 0.29945 | 0.28845 | Australia     | 0.29845 | 0.28945 |     |
|           | 0.29845 | 0.28845 | Australia     | 0.29845 | 0.21845 |     |
|           | 0,29865 | 0.28545 | Australia     | 0.29845 | 0.71845 |     |
|           | 8,29865 | 0,28845 | PPR Australia | 0.29845 | 0.21815 |     |
|           | 0.29845 | 0.28845 | Australia     | 0.29845 | 0.28845 |     |
|           | 0.29845 | 0.28845 | Australia     | 0.29845 | 0.21845 |     |
|           |         |         |               |         |         |     |

Fig 19 – Replicated Objects

Use the 'Replicate Selected Objects' Icon in the Edit toolbar to duplicate the selected objects for a further 13 lines.

For this to work properly, deselect all object using Select/None from the file menu line. Click the "Enable Object Selection" lcon from the Edit toolbar, and then, holding down the Shift key, use the mouse to position the cursor over the first object in the line, click the left mouse button, and move the mouse, keeping the shift key and left button down, over the entire line of object, then release the keys. Click on the background of the display form if the edges of the form show selected, otherwise the background object, 0, will also be replicated!

Now click the Replicate icon, select "Replicate Down" and enter a gap of 30 pixels in the "Inter-object gap" edit box. Set the "Data Link Increment" to 1, this will add a value of '1' to the database link for each object replicated, so each object will correspond to the next record in the database table, i.e the first object of the second row will have the link value of 6001, the third row a value of 6002, etc.

The Scrolling object (object no. 1 in this example), scrolls vertically showing the currencies for all the countries within a restricted vertical space. Scrolling is useful to show information that cannot physically fit into the area allowed on the screen. The scrolling object shows the image from an object that is usually set as "Offscreen", and is usually a larger object; we will call this the Source object.

The Source object must be big enough to hold all 14 lines of the currencies; the current currency line objects will all be set off-screen shortly. Taking the dY value (height) of a row of objects (34 pixels) plus the inter-object gap (8 pixels) and multiply it by the amount of rows (14) will give you the exact vertical dimension of the scrolling object: 588 pixels.

# Step 5: Attaching All Objects to the Scrolling Object

Once all the display elements are positioned correctly on-screen, they will need to be set to draw in the area of the scrolling-source object before they can be shown scrolling within the object that will act as a window to the source. To do this, first select all the display objects with the exception of the background (object 0) and the scrolling-source object (object 1). Open the Advanced Settings dialog box and enter the scrolling object number (1) into the 'Drawing Target' box. This function sets the selected objects to draw within the off-screen source object. Their X, Y co-ordinates are now in relation to the source object, not the background (0,0 is the top left corner of object number 1). We will refer to the scrolling object with all attached objects as the 'scrolling region'.

## Step 6: Defining the on-screen Scrolling Region using a new object

In the Display Object Editor, click New to create the 'scrolling-window' object (it should be object 86) and then alter it's dimensions to the desired size (XY= 0, 90, dXY=842, 328), making sure that either it's dX dimension is 842 pixels, matching that of the scrolling object (the Y dimension should match that of the scrolling object if it is required to scroll horizontally). Next, we need to link the window object to the scrolling object. To do this we must give the objects reference names, located in the Object Editor under 'Object Data Settings' and 'Object Data Link'.

## Step 7: Data Linking the Objects

The 'Object Data Settings' box allows entry of the object's unique name. Call Object 86 'window' and Object 1 'scroll'. The 'Object Data Link' box refers to where the information to change the current object is coming from. By typing 'scroll' in this box for object 86, it will obtain information from object 1 (the scrolling object plus all other objects targeted to it) to be displayed. All objects attached to and including the scrolling object (object 1) are now copied in the window.

# **Step 8: Animating Objects**

### Fig 20 – Completed Scrolling Region

| a lucion de |         |       |           |         | Riel D  |
|-------------|---------|-------|-----------|---------|---------|
| AVC.        |         |       |           |         |         |
| 0.29845     | 0.28845 |       | Australia | 0.29845 | 0.28845 |
| 0.29845     | 0.28845 | 2112  | Australia | 0.29845 | 0.28845 |
| 0.29845     | 0.28845 | -     | Australia | 0.29845 | 0.28845 |
| 0.29845     | 0.28845 | 818   | Australia | 0.29845 | 0.28845 |
| 0.29845     | 0.28845 | 999.2 | Australia | 0.29845 | 0.28845 |
| 0.29845     | 0.28845 | -     | Australia | 0.29845 | 0.28845 |
|             |         |       |           |         |         |
|             |         |       |           |         |         |
|             |         |       |           |         |         |

Turn on the 'Off-Screen' option in the Display Object Editor to place all objects targeted to object 1 in the off-screen buffer. These objects can now only be seen within the scrolling window. To make the objects scroll click on the 'Animate' check box for object 86. Use the 'Vert(ical)' and 'Rev(erse)' boxes to determine the direction of the scroll. The properties for animation control can be found in the Advanced Display Properties Dialog Box, under the Animation / Scrolling Parameters section. The 'Period' text box refers to the time delay in animating (the smaller the Period number, the slower the animation), while the 'Jump' box refers to movement in pixels.

# Step 9: Finishing the Design

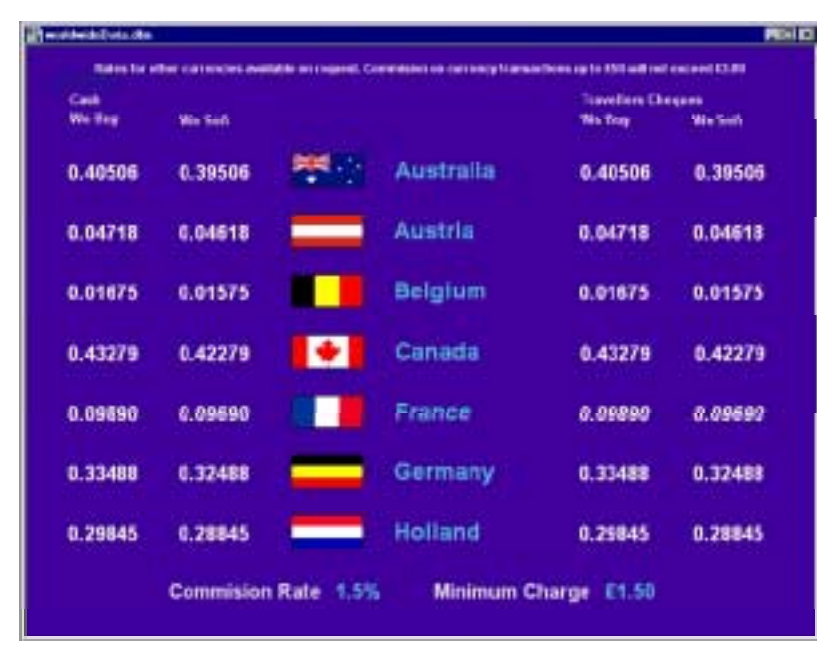

Fig 21– Final Currency Display with Information from Database

Finally, adjust the vertical sizes of both the background object (back to 800 x 600) and the window object (around <sup>3</sup>/<sub>4</sub> of the display). Once these have been adjusted, edit the background (object 0) color to blue using the RGB values of 88, 64, 176 (which will be necessary for the next display). Add the complimentary text featured on the form, one line of text per one object to make editing more flexible. The commission rate and minimum charge figures can also be linked to the database by using fields which come after the currency information (1015, 2015, 3015, etc.).
# **Tutorial 3: Creating a Multiple Function Display**

#### Introduction

The third and final page contains the same scrolling objects, a video display and additional graphics. It is a combination of the two previous pages with added visual touches. The example file is called 'worldwideMulti.dfm'. In this section we will be adding all three Display forms to the carousel.

# **Step 1: Additional Graphical Elements**

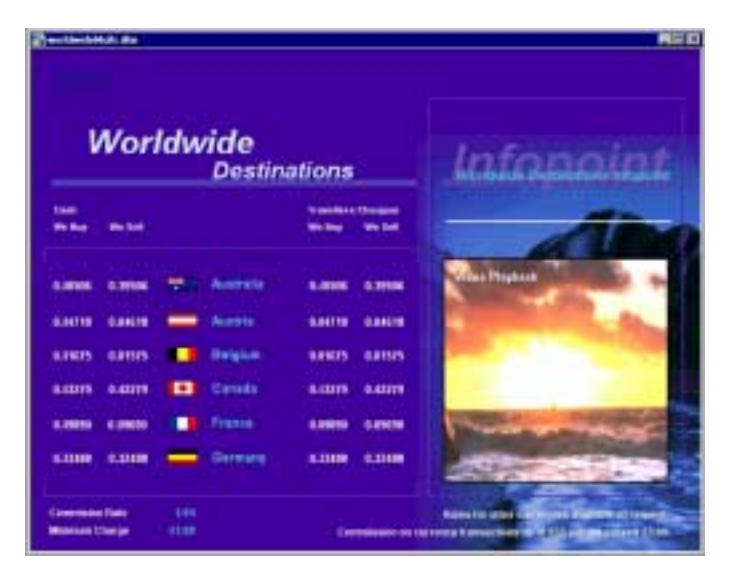

Fig 22 – Multiple Function Page

On this page, the scrolling region takes up considerably less space than the previous page. Use the 'Make Objects the Same Size' technique detailed in Tutorial 1 to decrease the size of the scrolling region, its objects and the text around it, then modify the size of the background (0) back up to 800 x 600.

All other elements on the page are either flat shaded objects or overlay objects with colored borders. The image in the background ('sea.bmp') can be found in the 'Worldwide' folder along with the images in the animated sequence which will be looked at later. For now, create an object of 266 X 266 to fill the space of the right hand image.

Don't forget to keep track of the numerical order of the objects as this affects their order in the Z axis (or 'layers' as they are placed on top of each other) which may result in some objects being hidden. It is possible to 'dig' through layered objects using the 'Underlying Object Access' tool located in the display object editor (yellow drill bit), you can use the shift key to reverse the direction when clicking the drill button.

You can also use the 'Object Locator' in the second toolbox row to identify hidden objects. Their number appears in the status bar at the bottom of the screen. The common elements of this page from the previous two pages can be copied and pasted from one form to the other.

## Step 2: Linking a New Set of Flag Images

If we used the same flag bitmaps for this smaller display, they will be scaled by software and will look deformed. There is a set of smaller images in the 'Worldwide flags2' folder for use in this display, making the flags clearer. The folder location would have to be manually reinserted into the 'Logo-Link Path' text box of every flag image object in the Display Object Editor. These smaller images will fill an object of 37 x 17 pixels, so the flag objects' sizes will need to be adjusted to prevent scaling.

#### **Step 3: Scripting Multiple Pages in the Carousel**

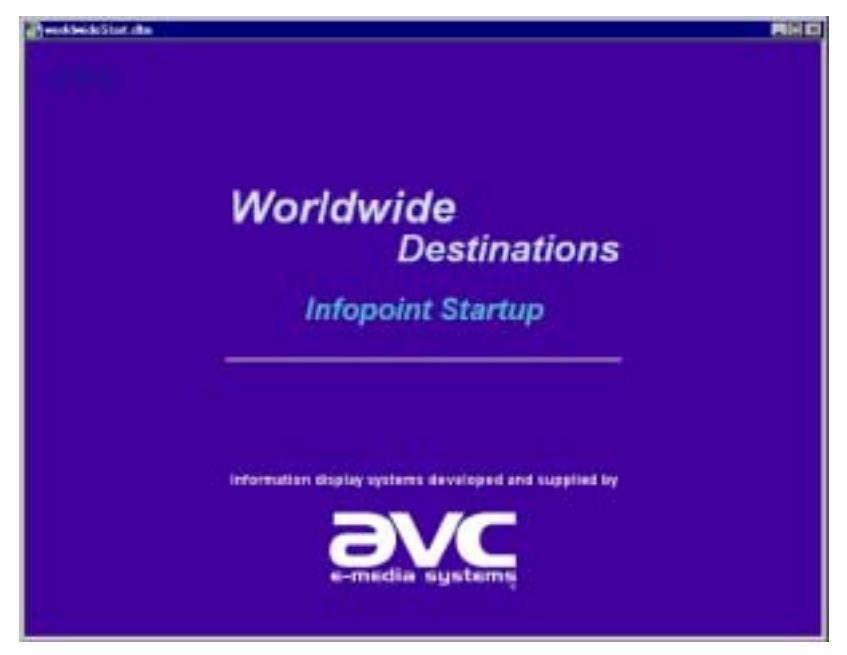

Fig 23 – Start-up screen containing Master Script

After each page has been completed, a 'script' must be created to contain multiple page location, order, operational date and time limit preferences. The linked status of the selected pages is known as the carousel.

When a page is in the carousel, it is controlled by the Master Script. It is recommended to create a 'Start-up' page containing the master script, with references to all other pages (bar the Start-up) contained within, rather than having a script for each individual page. This is, of course with the exception of user interactive displays coupled with automated sequences.

For further information on the construction of a master script, please refer to the page 28. The example of a start-up page is called 'worldStart.dfm' in the 'Worldwide' folder (diagram left). Don't forget to disable all screen activity (the red 'pause' icon, top row of the tool box), other wise the script is applied immediately and the start-up page may change before you have a chance to save.

# Step 4: Adding Inter-Page Transitions

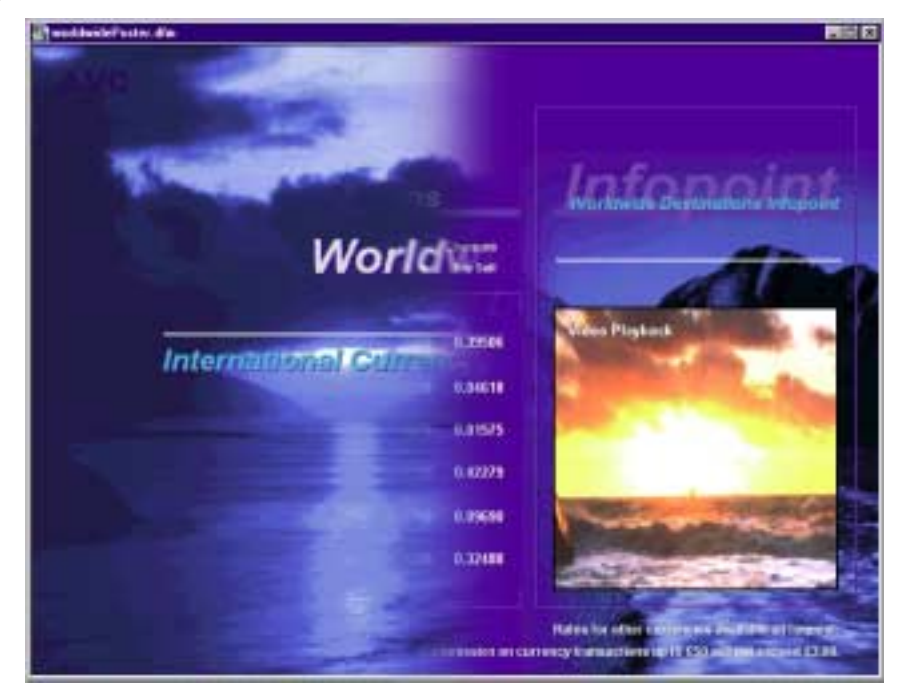

Fig. 24 – Blend 'Wipe' Transition Between Pages

Midas Viewpoint has a vast range of page-to-page transitions that give extra visual flair to presentations, and make displays more interesting and eye-catching. These powerful effects are accessed via the Global Display dialog box. However, DirectX 7.0 and DXMedia 7.0 or higher are required to support the 3D effects, without these some of the transitions are unusable. These are labelled as lower case in the 'Page Change Effects' pull-down menu.

The transition you save for a particular page comes into effect as the page loads. There are parameters for the effects that can be changed in this dialog box, such as the speed and quality of the transition.

#### Step 5: On-page animation and video

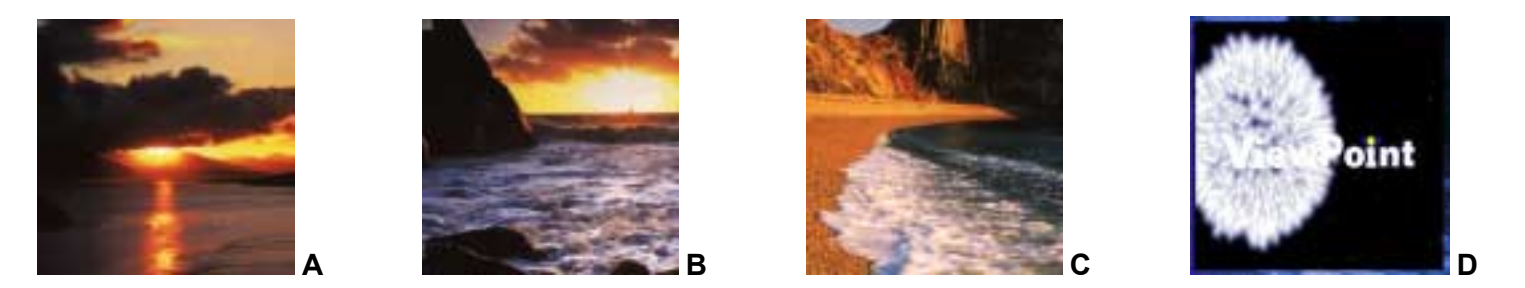

Viewpoint also allows sequenced animation and video playback, complete with transitions, to run on a single page. Images and movies are placed on top of one another with position and duration values set to each. The demo display contains a small window in which a sequence of three images (A, B, C) and a movie (D) rotate. Select the object that represents this window (created in step 1) and enter the object editor.

There are 3 numerical input windows to the right of the 'Calc' checkbox. These represent the unique sequence number (right), the time scale of the animation before looping (centre) and the objects position in the scale (left). You can define the time of the scale by entering the Display Properties dialog and entering a value (in milliseconds) in the 'Object Update Period' box or multiply it by use of the global 'Switch Period' box in the Advanced Object Editor. The scale of the sequence (in this instance, '70') is multiplied by that time value. The timing of an object appearing in the sequence depends on its position in the scale, e.g. 2 of 70 is at the beginning while 62 of 70 is close to the end of the loop. In the demo you will notice an additional object with no bitmap, placed just before the AVI (between C and D). This is included purely for a 'fade to black' effect after the third image. When inserting a video clip into an object, be sure to switch on the 'Close on Repeat Play' check box in the Advanced Object Display. This function prevents the video clip from looping and returns to the animated sequence.

It is also possible to use MVP's effects library for object transitions. Select the desired effect from the 'Display Effect' pull down box in the Object Editor dialog and enable the 'Animate' check box. The parameters for object transitions are located in the Advanced Object Editor. You must change the length of the 'Duration' as it has a default setting of '1' which means no transition will take place. Use the Rev(erse) and Vert(ical) options in the Object Editor to change the flow of the effect (if desirable).

#### **Reminders about The Final Display**

Once all pages and transitions have been completed satisfactorily then the whole display will commence upon the opening of the 'start-up' file. Be aware that the sequence will commence automatically and not 'freeze' on the start-up screen. As soon as the script is read, and the next page is located, the sequence will start. Any external media files or data strings that are changed will be adjusted accordingly on the display the next time that page is opened (either manually or in sequence). When images / data cannot be found when opening a display, the object that would contain them will appear empty using its preset background color, if the 'Blank No Data' (Advanced Properties) is enabled.

# **Tutorial 4: The Ancona Display**

Using the techniques learned from the previous tutorials, it should now be possible to produce a display with the complexity of the "Ancona" form found on the CD ROM. This display was created for use at Ancona Falconara airport, Italy, and consists of multiple scrolling regions and animations. The database display has several new features that were not included in the previous tutorials; translation for multiple languages, database controlled images and stepped animation.

#### How the screen is constructed

The Ancona display consists of eight information 'panels', each containing a row of database linked objects on top of bitmaps and a narrow scrolling region. To the left of these panels lies a corresponding set of indicator 'light bulbs'. Above them is a partition containing information about the database layout. The diagram below shows how the panels and scrolling regions are constructed and positioned on the display.

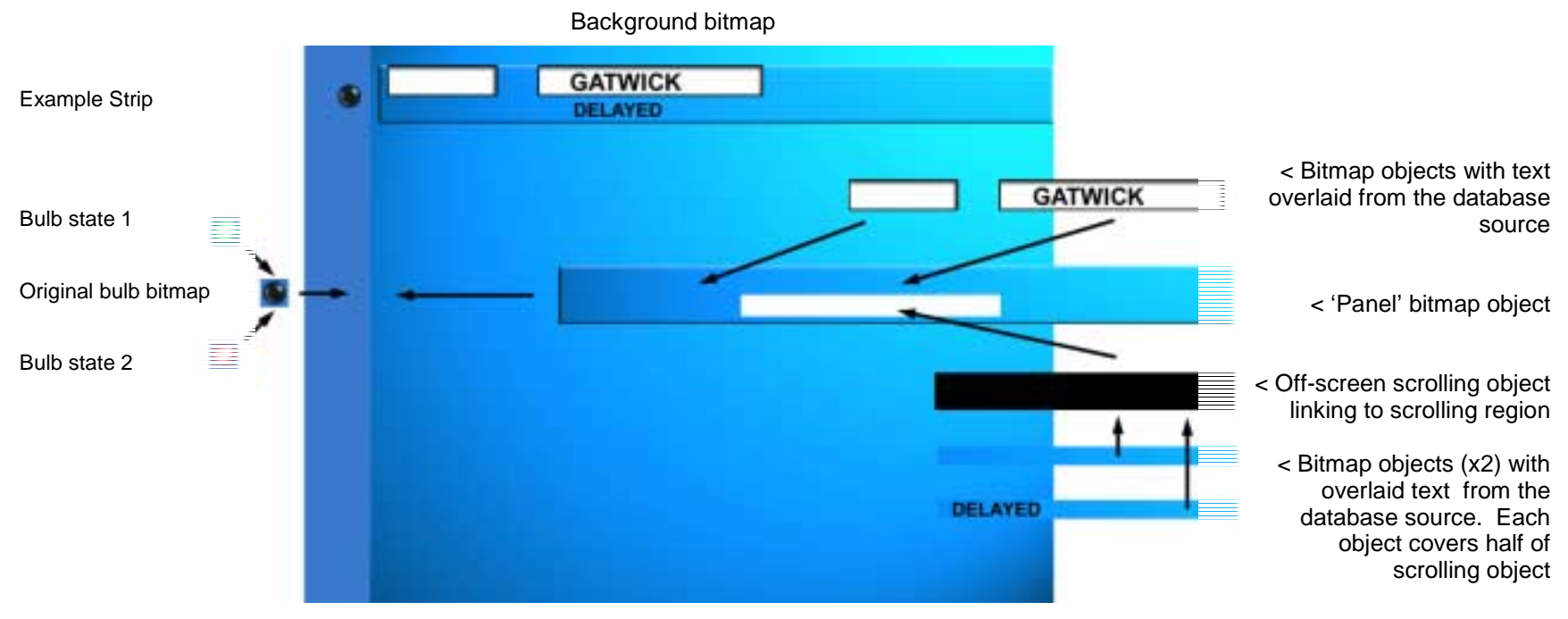

Fig. 25 - Construction of the 'Ancona' Display

As before, the most efficient way of constructing this page would involve creating one line of objects and duplicating them vertically. The only difference in this display is the fact that the scrolling region is placed on a bitmap background. When creating the text objects and encounter object to be placed in the scrolling window, a bitmap image must be targetted to the scrolling object and placed behind the text. The bitmap will

scroll with the text so it is imperative that the bitmap colors and detail matches the background (image on the object behind the scrolling region). This method of scrolling text and part of the background is far less CPU intensive than scrolling overlayed objects over a static background.

#### **Multi-Purpose Translations**

Midas Viewpoint can perform multiple translations from a single database input string. This allows for a multitude of changes within a display by changing just one variable in the database. The Ancona display uses this feature to provide information in multiple languages and objects with flexible bitmaps, i.e. the indicator 'lights' that has three states (red / green / off). For more information on translations, read steps 11 and 12 of Tutorial 3 and refer to Translations in the dialog box explanations.

For multiple translations of a single string, the string must be entered repeatedly into the 'Input String' text box in the Edit Translations box, with a suitable translation for each. For example, the input string 'Departed' would appear a number of times in the input string field, with their translation into each of the required languages in the corresponding translation field. Each of the same input string entries has an index number dependant on order within the text box. The first input entry would have the index no. of 0. The second 'Departed' down in the list would have the index of 1.

To associate on object with a certain translation, the relevant index number must be entered into the Translation Settings box in the Advanced Display Properties Dialog. The 'light bulb' states are also produced like this with a different bitmap for each translation. Note that the background color of the bulb bitmap (created in an image editing program) has the same values as the object behind to give the impression of one solid panel of light bulbs. Always make sure that all the bitmaps, and the translated object that contains them, are the same dimensions to avoid unnecessary distortions.

#### **Stepped Animations**

As explained earlier, onscreen animations can be controlled by manipulating a number of variables found in the Advanced Display Properties Dialog Box under the Animation / Scrolling Parameters section. This display uses these parameters for the scrolling regions, as they move text objects into view, pausing for a moment then continue to scroll. The animated text objects at the top of the page are sequenced using the technique detailed in Step 5 of Tutorial 3. Stepping refers to stop / starting animation, causing the sequence to pause for a determined period. The Step Lines text box controls the amount of pixel lines travelled before the break, while Step Period refers to the pause duration.

# Tutorial 5: Presentation playback Overview

#### Facilities

Midas Viewpoint clients can play PowerPoint and OpenOffice Presentations.

To make a form display a presentation, open the Display Properties dialog, and then click the Presentation tab in the Display Properties dialog. Here you will be able to select the presentation .ppt file, and set operational parameters to ensure that the presentation runs automatically.

# **Tutorial 6: Remote Control Overview**

### **Remote Control Facilities**

Midas Viewpoint (MVP) clients can be controlled and monitored from the Control Centre dialog box of any remote Midas application. All that is required for remote control is a TCP/IP link over any medium, from LAN to WAN, telephone modem, Internet, or satellite.

To configure remote control, you must enter Multicast settings into the Operational Settings dialog for both the MVP server and client. The multicast address is used to specify a common communications channel between the server and clients. The Tx and Rx port settings define the communications port, and must be reversed in relation to the server and clients. i.e. the server may transmit on port 3020 and receive on 3021, whereas the client must have a receive port that listens to the transmit port of the server, i.e. 3020. For specific address settings you should refer to your organisations IT manager, or contact your local support centre.

Midas uses a dat file named 'tree.dat' that defines the MVP network structure, referring to the network name of client machines and their Node ID (configurable in the Operational Properties dialog of the client machine). This file can be customized by clicking 'change' in the Control Centre' and right-clicking 'tree.dat' to open the file in a simple text-editing application, such as notepad. The system network tree can be divided into sections that target specific clients, allowing group/individual specific control.

#### Example network definition file:

```
.[All Groups – Broadcast #G0].1
.[Departures Group #G1 >\\ Public-A1\Midas\c\].1
.[Departures T1 #N434 >\\Public-A1\Midas\c\].2
.[Departures T1 #N435 >\\Public-A2\Midas\c\].2
.[Retail Group #G2 >\\Retail-B1].1
```

The above shows entries that are used to define a simple information display system as would be used, in this example, at an airport with retail complex.

The structure of the network definition file is quite simple. Each line begins with .[ and is followed by the name of the entry. Following that the group or node assignment is specified, for example #G0. In the above example the first entry defines broadcast group which, when selected allows all MVP clients to be addressed. The inclusion of a group broadcast entry is optional.

Group 1 (titled 'Departures Group' in the system tree display in the Control Centre) refers to the 'Midas' folder in the 'c' drive of 'Public-A1' client. The form list is loaded from the selected client machine and appears in the 'Display Form/File' drop down box in the Control Centre, after selecting the 'File Access' check box. The forms will be displayed on the systems within this group (signified by the '.2' after the string). The third text string defines the client machine (which is also Public-A1) and its node ID. Enter the node for each system (3 digit number) in the Node ID text box in the Operational Properties dialog box. The forth string is another machine (with separate node) which is part of the same group, referring to Public-A1 for the display form list.

| Content Page                                     | Renate File Access Status<br>at File                                                                                                    | 📕 Network Status 📫 FTP 📕 Lood Network                                                                                                    | Remite                   | Care(Grt)                               | OK                                                              |
|--------------------------------------------------|----------------------------------------------------------------------------------------------------|----------------------------------------------------------------------------------------------------|--------------------------|-----------------------------------------|-----------------------------------------------------------------|
|                                                  |                                                                                                    | *                                                                                                    | Carri,                   | JREW                                    |                                                                 |
| Peries                                           | Disawy New Pile acc                                                                                                    | TERMINAL INDEXTREES OF                                                                                                    | 1 Del                    |                                         | 10000 Gra                                                       |
| Branse                                           | Re-open Daen/Ru                                                                                                    | TI KAB HALL CHECK-N #0111                                                                                                    | Sista 1                  |                                         |                                                                 |
|                                                  | d promotion of surveyors                                                                                                    | T1 MAR HALL WEST #1112                                                                                                    | Annes                    | e-accessives                            |                                                                 |
| Reality Gare                                     | and a                                                                                                    | TI GA2 MIC                                                                                                    |                          |                                         | All states                                                      |
| Contrast Contrast                                |                                                                                                    | T1 GA3 453                                                                                                    |                          |                                         |                                                                 |
|                                                  |                                                                                                    | TI GAA #14                                                                                                    |                          |                                         |                                                                 |
| Preciew                                          | Depley Now                                                                                                    | TI VELOUNCE 1 PUTTE                                                                                                    |                          |                                         | a state                                                         |
| -                                                | A CONTRACTOR OF THE OWNER OF THE OWNER OF THE OWNER OF THE OWNER OF THE OWNER OF THE OWNER OF THE OWNER OF THE                                                                                                    | TI RESTAURANT #V102                                                                                                    | Ber dy all               |                                         |                                                                 |
|                                                  | -                                                                                                    | + TERRIPHAL 2 DEPARTURES +62                                                                                                    | 1.4                      | - 10A.                                  |                                                                 |
|                                                  |                                                                                                    | + 22 West Wing #65                                                                                                    | 1.000                    | 1.                                      | Carl State                                                      |
| and shall be the state of the state of           | A REAL PROPERTY OF A REAL PROPERTY OF A READ PROPERTY OF A REAL PROPERTY OF A REAL PROPERTY OF A REAL PROPERTY OF A REAL PROPERTY OF A REAL PROPERTY OF A REAL PROPERTY OF A REAL PROPERTY OF A REAL PROPERTY OF A REAL PROPERTY OF A REAL PROPERTY OF A REAL PROPERTY OF A REAL PROPER |                                                                                                    |                          |                                         |                                                                 |
| Hossage Poy                                      | e Léley                                                                                                    |                                                                                                    | 3etres                   | t View                                  | Test Cire                                                       |
| Nossirpt Poy                                     | e Léres                                                                                                    | TT BAR HALL COUTE BUT IS                                                                                                    | 2etus                    | t View                                  | Test City<br>Rebest                                             |
| Rossage Pog                                      | Display New                                                                                                    | TI MARI HALL CONTRE MILLIS                                                                                                    | 24100                    | t Vaw                                   | Rebest                                                          |
| Preview<br>Brawse                                | Display New                                                                                                    | TT MARINALL CENTRE stores<br>Dest rate 2110 settingly time-meted: 17:21:44                                                                                                    | Lack                     | Inteck                                  | Rebest<br>Perver-daw                                            |
| Rossyn Poy<br>Presiew<br>Brawse                  | Dapay New                                                                                                    | TT MARINALL CENTRE stores     To MARINALL CENTRE stores     Deutinous 3110 sent reply time-metals     17:31:44     ACK.0+0110 Represente Admensionatin, Trise+(T-3):44,Tag+C                                                                                                    | Aetus<br>L10             | Untock                                  | Rebest Perver-daw Set Date Tex                                  |
| Rosser Poy<br>Preverv<br>Brawse                  | Display New                                                                                                    | Tri maai kkul, CDVTRE storis     Deutinos 3110 sent reply time-merket: 17:31-44     ACK.OHO.110 Repertmente atmentation Trise+17:31-64,Teg+0     Souri Ported Demis (or (3rt)) like (0) 4                                                                                                    | later<br>Later<br>So Aut | Uniteda<br>Uniteda<br>Vilane            | Tent Das<br>Rebest<br>Perver-daw<br>Set DateTim<br>View Lose    |
| Preview<br>Brawse<br>Band Text Ma                | n Library<br>Depity New                                                                                                    | TI MARI HALL, CENTRE still 10<br>Cent roots 37 10 sett inply time-merket 17 31 44<br>ACC.O-CI12 Represente acress attraction Torier(T 31 44,Tep-2<br>35 State Period Centre (org)s17, tes (0)<br>16<br>Reporting Castles (org)s17, tes (0)<br>18<br>10<br>10<br>10<br>10<br>10<br>10<br>10<br>10<br>10<br>10                                                                                                    | Ladian Constant          | United<br>United<br>Variation           | Tent Con<br>Reboot<br>Power-dow<br>Set Date Ten<br>View Loge    |
| Hossage Pay<br>Preview<br>Brawse<br>Band Tast Na | n Library<br>Dapity New<br>                                                                                                    | TI MARI HALL, CENTRE #1(11)  Ti MARI HALL, CENTRE #1(11)  Cent roots 3/ 10 sett inply time-meteer: 17:31:44  ACC.O-CI12 Represente acress attraction for (31:44, Terret)  Source for (31:42, Terret)  Meteoring Constant project (31:43, 31:558)  Source for (31:43, 31:558)  Source for (31:43, 31:558)  Source for (31:43, 31:558)                                                                                                    | Later                    | Untool                                  | Test Cha<br>Rebest<br>Perver-driv<br>Set Deta Ter<br>Verv Loga  |
| Preview<br>Brainvolt<br>Band Text Ma             | n Library<br>Display New<br>                                                                                                    | TT MARI HALL CENTRE stores     TT MARI HALL CENTRE stores     Dest racks 2118 sett reply time-marked: 17:21.44     ACC.OF.OT.12 Representes acreases after Trise+(7:3) 44,Teg-2     So Dest Period Deste (originit) are 0 4     Reporting 2 Enable A 3 3 Set()      Support. VMA server assessmentation over and pt to the     Support. VMA server assessmentation over and pt to the     Support. VMA server assessmentations over and pt to the     Support. VMA server assessmentations over and pt to the     Support. VMA server assessmentations over and pt to the     Support. VMA server assessmentations over and pt to the | Late<br>Late<br>Tak      | In Verve<br>United<br>Designer<br>Verse | Test Cits<br>Rebest<br>Perver-driv<br>Set Des Ters<br>Verv Loge |

Fig. 26 – System Network

Fig. 26, the Information Point Control Centre dialog, shows the system network tree with a list of clients connected to the network ('Terminal 1 Departures' is the group name). After clicking on the client machine, MVP will attempt to access that machines' local display form library. On the right of this dialog box, the indicators show that the client machine is online, operational and the node and currently displayed form are shown (right click on the client name in the system network tree to get a more comprehensive report). The 'Auto-view' check box allows the host system to obtain a feedback of the display from a specific machine as it updates.

It is possible to reboot, shut down or broadcast the date and time (sourced from the server machine) across a networked group by selecting that group and clicking on the relevant button to the bottom right of this dialog box.

After clicking the File Access check-box, it is possible to select a display form to be shown across a group of client PCs or a selected individual. Simply browse to the desired display form, after selecting a group or individual client, and click the 'Display Now' button. As long as the form you have selected is present at the same location on every machine, then the group or client will display that form, be it a single page or a page containing a script, taking the display into a new loop. The same principle applies to the 'Poster' and 'Message' display broadcasts.

# The Remote Control Centre Display Form

The 'Control Centre.dfm' in the Midas folder is a display with preset controls for networked machines. The simple button-click interface uses objects and text commands for site management through a display view. The Control Centre incorporates the following controls and commands.

#### Remote Display Tracking

This feature allows viewing of the current on-screen content of a remote system as it changes. The 'viewer' object captures the client screen image from an off-screen object. The 'Update View' object contains a command (see 'commands' section) that takes a 'snapshot' of the display of the client machine and transfers the bitmap to the off-screen object. The command "cmd\_crs node=434 object=7" is telling the system to capture the remote screen of the system with 434 ID and assign object 7 with the information.

The Next and Previous command buttons send a command to the client machine to move to the next/previous page in the carousel.

#### Send Text Message

The 'cmd\_stx' command allows text to be transferred to a targeted object on the client machine. Both the source object (which can reside on screen for changeable text) and target object (specific data link name) must be specified. To clear the target object, send textual information from a blank object.

#### **Previewing Displays**

When dfm files are saved, a snapshot of the screen is saved as a bitmap (in effect, saving updates/creates two files). These bitmaps can be used to preview the content of a display in the control centre when an object is linked to the appropriate image (the dfm file name+.bmp) housed on the machine with the display content (#G1).

# **Private Packet Protocol**

Guide through the ePC's serial communication protocol

# Introduction

This section describes the ePC-ViewPoint computer's asynchronous serial communications packet protocol.

The system is equipped with this protocol to enable deployment in remote locations where only serial communication is available.

This protocol supports error-resistant serial communications, offering a sufficient range of facilities to meet the needs of a variety of missioncritical information display applications.

Note: The ePC units can be interfaced to MPC power control units, which are used to control the 110/220 VAC mains supply to other devices, such as display monitors, motors, valve controls, etc. Where monitor operation is periodic, this unit can extend the operational life of the monitors and reduce electrical power requirements considerably.

### Data transfer

The principle objective in the specification of this protocol is to implement a simple and flexible method for controlling the display of textual data on the display form, such that the data can be positioned wherever required, providing fixed or scrolling tables for schedules, etc. To achieve this, the ePC's utilise a local database containing up to 100 records, stored within a table. The table holds a snap-shot of current records, i.e. train or aircraft movements, which have been transmitted to the ePC using this protocol from the main computer.

The images produced by the ePC's are generated from display form files (.dfm), which utilise display objects to produce the required display layout. Each object contains display parameters, and either static data (header text, bitmap file, etc.) or a link reference (*Column Y* below) to a field within the database table. When the remote computer updates the data within the table, the display objects reflect the changes.

The table below details the structure of a *single record*. Column X below shows the notional reference name of the field. Column Y shows the fields' references. Column Z shows the size range of each field.

| Column X              | Column Y         |        | Column Z        |
|-----------------------|------------------|--------|-----------------|
| FIELD NAME (NOTIONAL) | FIELD            | COLUMN | SIZE            |
|                       | REFERENCE        |        |                 |
| RECORD TAG            | 1,000 – 1,999    |        | 8 chars         |
| DATE                  | 2,000 - 2,999    |        | 6 chars         |
| SCHEDULED TIME        | 3,000 - 3,999    |        | 6 chars         |
| ACTUAL TIME           | 4,000 - 4,999    |        | 6 chars         |
| ORIGIN                | 5,000 - 5,999    |        | Up to 128 chars |
| DESTINATION           | 6,000 - 6,999    |        | Up to 128 chars |
| STATUS                | 7,000 – 7,999    |        | 8 chars         |
| PUBLIC REMARK         | 8,000 - 8,999    |        | Up to 128 chars |
| STAFF REMARK          | 9,000 - 9,999    |        | Up to 128 chars |
| GATE                  | 10,000 – 10,999  |        | 8 chars         |
| Field 11              | 11,000 to 11,999 |        | Up to 128 chars |
|                       |                  |        |                 |
| Field30               | 30,000 to 30,999 |        | Up to 128 chars |

Column X above is stored as a single row in the ePC local data table.

# Structure of ePC record table

An ePC stores up to 100 records in a table of 100 rows. Each row holds a single train or aircraft record.

# 1<sup>st</sup> record == first row // See table below

The first column (*Col. A* below) of the first row (1<sup>st</sup> record) has a reference of 1,000 (Record Tag; flight or train code).

The second column of the first row has a reference of 3,000 (Scheduled time).

# 2<sup>nd</sup> record == second row

The second row's first column has a reference of 1,001 (next Record Tag).

The second row's second column has a reference of 3,001 (next Date).

And so on...

|                        | Col. A | Col. B | Col. C   | Col. D      | Col. E |
|------------------------|--------|--------|----------|-------------|--------|
| Ref. No. >             | 1000   | 3000   | 6000     | 8000        | 10000  |
| 1 <sup>st</sup> record | BA123  | 10:30  | HEATHROW | ON SCHEDULE | 7      |

| Ref. No. >             | 1001  | 3001  | 6001      | 8001        | 10001 |
|------------------------|-------|-------|-----------|-------------|-------|
| 2 <sup>nd</sup> record | KL201 | 10:45 | AMSTERDAM | ON SCHEDULE | 2     |

These references are used by this communications protocol to target records and fields within the records.

# Data packets

Textual information is transferred to the ePCs in ASCII packets with appended 8-bit checksum (CS) in ASCII hex format. No control codes are used.

Packets are preceded with an ePC target ID, and a record reference, which relates to a record or a particular field within a record.

For example,

@1>1000"TR14";"17/06/97";"12:30";"12:42";"PADDINGTON";"HEATHROW"~CS<EOT>

updates the first record (fields 1000 - 5000 inclusive) of an ePC's local database table, whereas,

@1>3000"12:45"~CS<EOT>

updates the same record's time field (ref. 3000) only.

The @1 shown encodes the ID of the ePC addressed as unit no. 1.

Variable parameter lengths: The ePC determines the number of fields to be updated by counting the number of comma-separated elements sent.

# Command packets

On power-up and reset, the ePC will load a display form file if designated in the command line parameters used. Thereafter, the transmission of data to the ePC will automatically control and update the display.

It may be useful to select other predefined display forms, for example, to display promotional or emergency messages. This is supported through a variety of commands.

A method to update message lines is incorporated in the table update command discussed earlier. As less than 100 record rows will usually be displayed, a message line can be designated to an unused record reference.

Each ePC can display the time and date using an internal real-time clock (RTC), however, a command to reset the clock is periodically issued to compensate for small time-keeping inaccuracies that are inherent in all RTCs.

The following ASCII commands are provided:

#### Load display file

@1\*100"file.dfm"~CS<EOT>

Where the '1' following the '@' is the ID of the target ePC unit (1-n), or 0 for a general broadcast. The \*100 is the command code, and the text within quotes the filename. The tilde ~ precedes the CS as a two character hex sequence.

#### Set time

@1\*102"10:30.00"~CS<EOT>

Time encoded within quotes is 10:30 ; 24 hour clock only.

#### Set date

@1\*103"17/6/1997"~CS<EOT>

Date encoded in UK format within quotes is 17<sup>th</sup> June 1997. Note: Year 2000 compliance: Year settings of 96 and above refer to 20<sup>th</sup> century. Settings below 96 refer to 21<sup>st</sup> century.

# Set default display

@1\*104"c:\midas\OutOfService#1.dfm","3600"~CS<EOT>

This command sets the default display for the ePC. The filename is followed by the timeout in seconds. If this is set, the ePC will switch to the default page after not receiving a valid message for the timeout set.

### Set last display

@1\*124"c:\midas\heathrow express 800x600.dfm"~CS<EOT>

This command sets the file name of the last form displayed by the ePC. This command is useful to make the ePC return to a different page after the next timeout condition is resolved rather than the current displayed form.

### **Foreground Colour Change**

Four character bytes can be added to the start of the text string data within commands. The first character is the ASCI Escape code, 0x1b, followed by three 8-bit character codes which hold the r, g, b values:

ESC r g b r g b values 1 – 255 : encoded as three 8-bit binary character values

### Checksum

For testing purposes only, the checksum may be set to XX ascii to avoid the need to calculate checksum values. This is useful for testing command processing using an attached terminal, but should never be used in a final application release.

### Blank display- also drives optional monitor power control module

@1\*105~CS<EOT> CS = 4a

The display of the ePC is blanked (to black). This prevents monitor burn-out when the monitors are not required.

| Unblank display | - also drives | optional monitor | power contro | l module |
|-----------------|---------------|------------------|--------------|----------|
|                 | /             |                  |              |          |

@1\*106~CS<EOT> CS = 49

Start wipe - starts a wipe update sequence

@1\*107~CS<EOT>

Auto-wipe - recommences auto-wiping sequence

@1\*108~CS<EOT>

#### Download file- requests ePC to down-load file to ePC's hard disk

@1\*112"c:\midas\arrivals.dfm";"18368"~CS<EOT>#P1"256"<packet1>~CS...#P72"192"<packet72>~CS

This command requests the ePC to receive a file and store it on it's local drive. The first parameter is the filename with path, I.e. "c:\midas\arrivals.dfm", the second parameter is the length of the disk file in bytes, followed by the check-sum of the command. The file data follows as 256 byte (or less) packets. Packet start code is the '#' symbol, followed by the packet ID, 'Pn', where the 'n' of 'Pn' is the ASCII number of the packet, followed by the packets length, say, "256", and the raw binary file data; note: data is not encapsulated in brackets <>. The three dots '...' before the '#P72' in the example command above only indicate that there exists further data packets, namely P2 – P71, which have not been shown to save paper!

To improve checksum reliability, data packet size has been reduced to 256 bytes or less, each with its own CS appended.

The ePC will respond to each data packet with an ACK or NAK sequence. The host must resend the packet if a NAK is received.

Note: To cancel the command, send #PX as the next packet start code.

#### Upload file - requests ePC to transmit specified file to host

@1\*113"c:\midas.log"~CS<EOT>

The above command requests the ePC to transmit a file from its local drive to the host computer. This can be useful for extracting run-time log files generated by the ePC. Other files may also be up-loaded. Send ESC EOT (0x1b, 0x04) to the ePC to cancel uploading.

The ePC response package format is as below:

#1\*113"c:\midas\midas.log";"378"~CS<EOT>#P1"256"<packet1>~CS#P2"122"<packet2>~CS

Apart from the leading '#' (replacing the '@'), the format is identical to the Download file command.

To improve checksum reliability, data packet size has been set at 256 bytes or less, each with its own CS appended.

To be implemented: The host must respond to each data packet sent by the ePC with an ACK or NAK sequence. The ePC will resend the packet if a NAK is received.

## **Reset ePC**

@1\*999"RESET"~CS<EOT>

The ePC performs a system reset. This is used in the unlikely event that the unit malfunctions and the internal watchdog reset fails. It also enables a full system re-test and hard disk data repair procedure to be executed.

# **Status Report**

@1\*8~CS<EOT>

Requests an ACK status response from the ePC if it is fully functional.

The ack sequence will be followed by the name of the currently displayed file:

After the first Status request issued since the display was loaded:-

```
|FIRST DFM LOAD = c:\midas\heathrow express 800x600.dfm|
```

Thereafter:-

|DFM LOAD = c:\midas\heathrow express 800x600.dfm|

#### or

|DFM LOAD = NULL |

The filename packet is encapsulated between two pipe "|" characters.

If a non-fatal failure is detected, a NAK response will be issued with a fault code encoded in NAK's <n> parameter as below.

The above codes are also stored in log file on the hard disk for maintenance support.

### ePC Acknowledge Packets

\$ACK<ID>;<n>~CS<EOT> - Command/Data accepted

\$NAK<ID>;<n>~CS<EOT> - Command/Data error occurred.

Where <ID> is the ePC ID number, and <n> is the command code accepted.

I.e. Good response from ePC ID = 4 after receipt of set date command:

\$ACK4;103~CS<EOT> Where CS is the checksum in hex, I.e. **3F**.

Note: If the ePC is unable to determine the field encoding of a corrupted packet, it will issue a NAK which has the field number set to zero.

#### **Detailed description of packets**

#### Checksum – 8-bit Checksum Start Position changed

The checksum is transmitted as two hexadecimal characters, i.e. C8.

The checksum is calculated by reading the first character to be transmitted after the packet type indicator, the '\*' or '>' character, and exclusiveoring it with each successive character up to and including the tilde ~. The final character, <EOT>, is not included in calculations.

Note: The ePC can accept a checksum in any case, i.e. 3f or 3F.

## White Spaces

Only the text within quotes may have white spaces. No space characters between parameters is permitted.

#### **RS485** Interface

The preferred interface configuration is 4-wire, TX and RX. This avoids the real-time switching constraints required for 2-wire switched RS485.

#### RS485 2-wire interface TX/RX Timing

The ePC units will enable and then disable their TX drivers from 0 to 100 ms before and after transmitting a data packet. This setting can be configured in the Operational Settings dialog.

Note: ePC units will not respond to broadcast packets ( packets issued with an address of zero ) to prevent line contention.

# **Connection Ports**

The RS232 serial, parallel LPT, keyboard and PS2 mouse ports, adhere to the standard PC-AT/PS2 model.

RS232 INTERFACE TO COM PORTS 1 & 2

#### ePC CABLE CONNECTOR (as IBM-PC) EIA 25-PIN FEMALE EIA 9-PIN FEMALE

| FRAME GROUND              |   | NC  |
|---------------------------|---|-----|
| SIGNAL GROUND             |   | 5   |
| DATA SET READY (IN)       | 4 |     |
| DATA TERMINAL READY (OUT) |   | 8&6 |
| RECEIVE DATA (IN)         |   | 3   |
| TRANSMIT DATA (OUT)       |   | 2   |

Pins 8 & 6 can be joined together and linked to DSR. Pins 8, 6, and 4 can be linked together to disable hardware handshaking.

| ePC | PC  |                                                |
|-----|-----|------------------------------------------------|
| 5   | 5   | Signal Ground                                  |
| 4   | 8-6 | Handshakes (connect h/shake input pins 8 to 6) |
| 8-6 | 4   |                                                |
| 2   | 3   | Тх                                             |
| 3   | 2   | Rx                                             |

Note: If handshaking signals or XON/XOFF codes are not used, intermittent character loss may occur. To avoid this, you may need to insert inter-character delays on data transmission to the ePC, although this is unlikely. The length of delay is directly related to the baud rate used and function requested. Please call for further information if required.

### **RS485 Communications Port**

The equipment's RS485 port is software transparent, connecting via a standard high-speed asynchronous port. Male D-type chassis connector pin-out. (Note: TX driver enabled during message transmission only.)

- 1 TX+ out 4 DSR+ in
- 6 TX- out 9 DSR- in
- 2 RX+ in
- 7 RX- in
- 3 DTR+ out
- 8 DTR- out

# Sentel Technical support

Email: info@sentel-advance.com

Web site: http://www.sentel-advance.com

Please visit our website for operating manual updates.

# Index

| Animation                   | 25, 79, 83 |
|-----------------------------|------------|
| Background (object 0)       | 12, 65     |
| Bitmaps                     | 10         |
| Buttons                     | 22         |
| Carousel Script             | 44, 78     |
| Connection Ports            | 95         |
| Control Centre Display Form | 86         |
| Data packets                | 89         |

| Database                         | 48, 49, 50, 52, 53, 69, 70, 72, 75 |
|----------------------------------|------------------------------------|
| Database                         |                                    |
| Creation Guide                   | 50                                 |
| Properties                       | 50                                 |
| Date & Time                      | 19                                 |
| Display Device Settings          | 58                                 |
| Display Object Advanced Settings | 21, 39                             |
| Display Object Editor            | 17, 39                             |
| Initial Screen                   | 12                                 |
| Logo-Linking                     | 56, 71                             |
| Master Script                    | 24, 45, 78                         |
| Mouse Functions                  | 16                                 |
| Multi-View                       | 61                                 |
| Objects                          |                                    |
| Editing                          | 12                                 |
| Description                      | 17                                 |
| Operating Conditions             |                                    |
| EMC                              | 8                                  |
| Environment                      | 8                                  |
| Safety                           | 8                                  |
| overlay                          | 37                                 |
| Overlay                          | 18, 20, 24, 29, 30, 68, 82         |
| Private Packet Protocol          | 95                                 |
| Remote                           | 86                                 |
| System Network                   | 85                                 |
| System Requirements              | 8                                  |
| Toolbars                         | 15                                 |
| Translation                      | 56, 71, 82                         |
| Video Overlay                    | 30                                 |